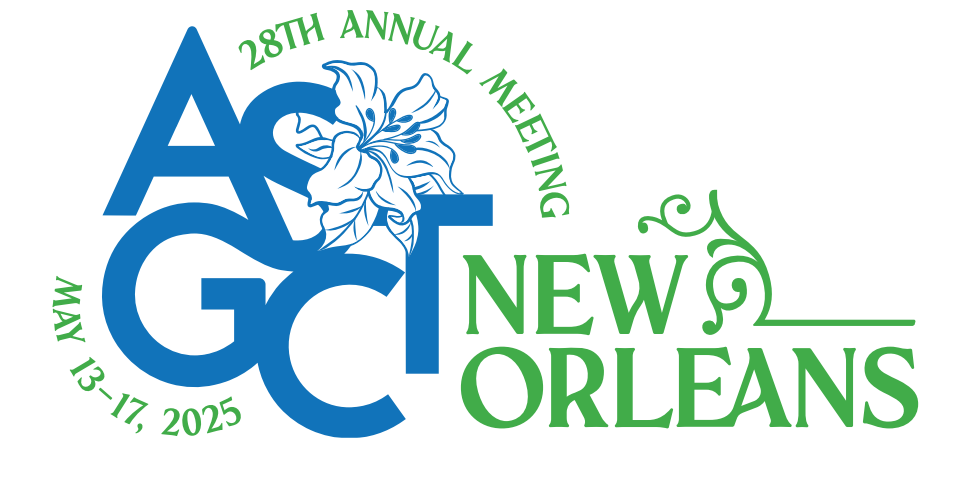

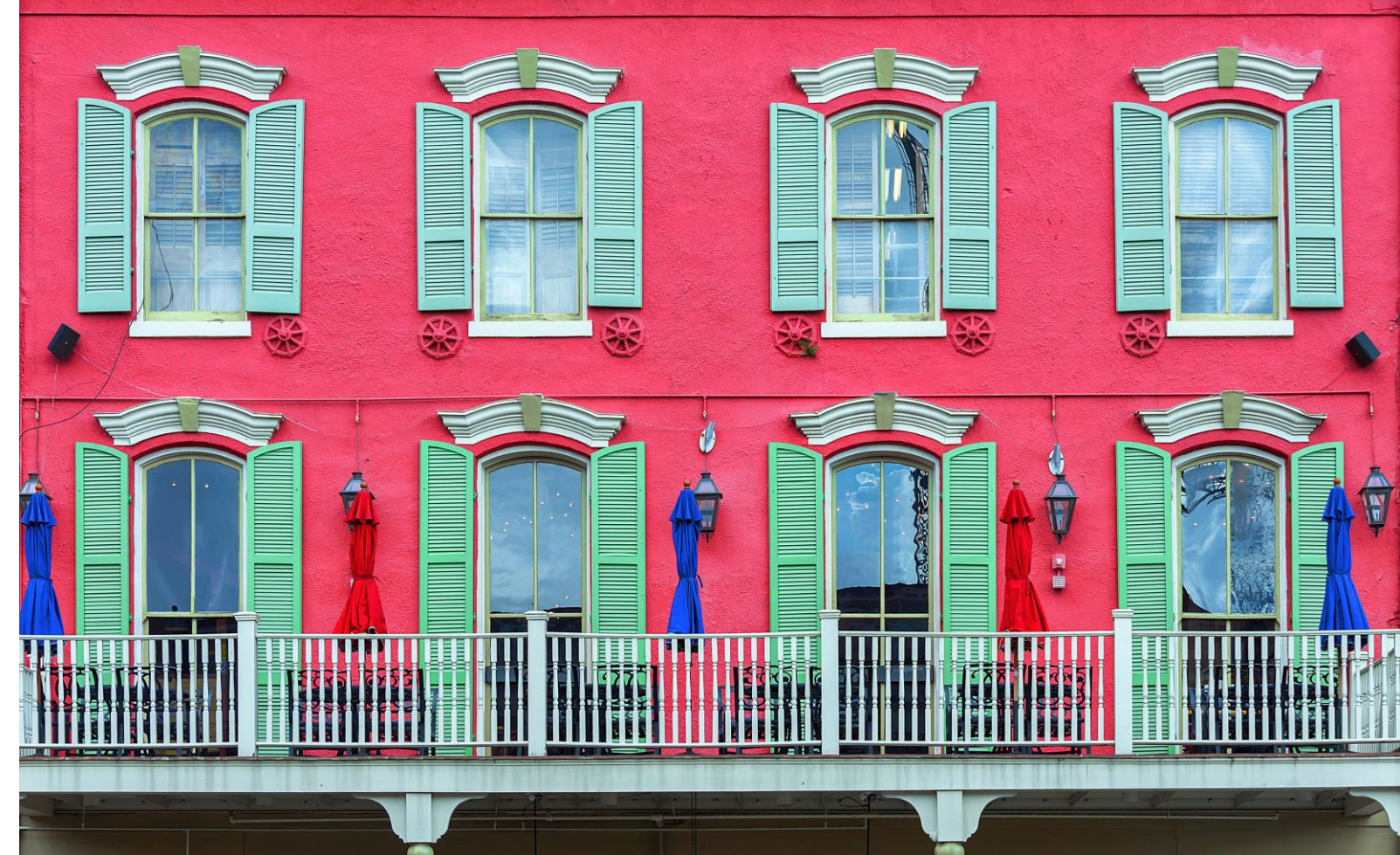

### ASGCT 28<sup>th</sup> Annual Meeting Event App and Platform User Guide

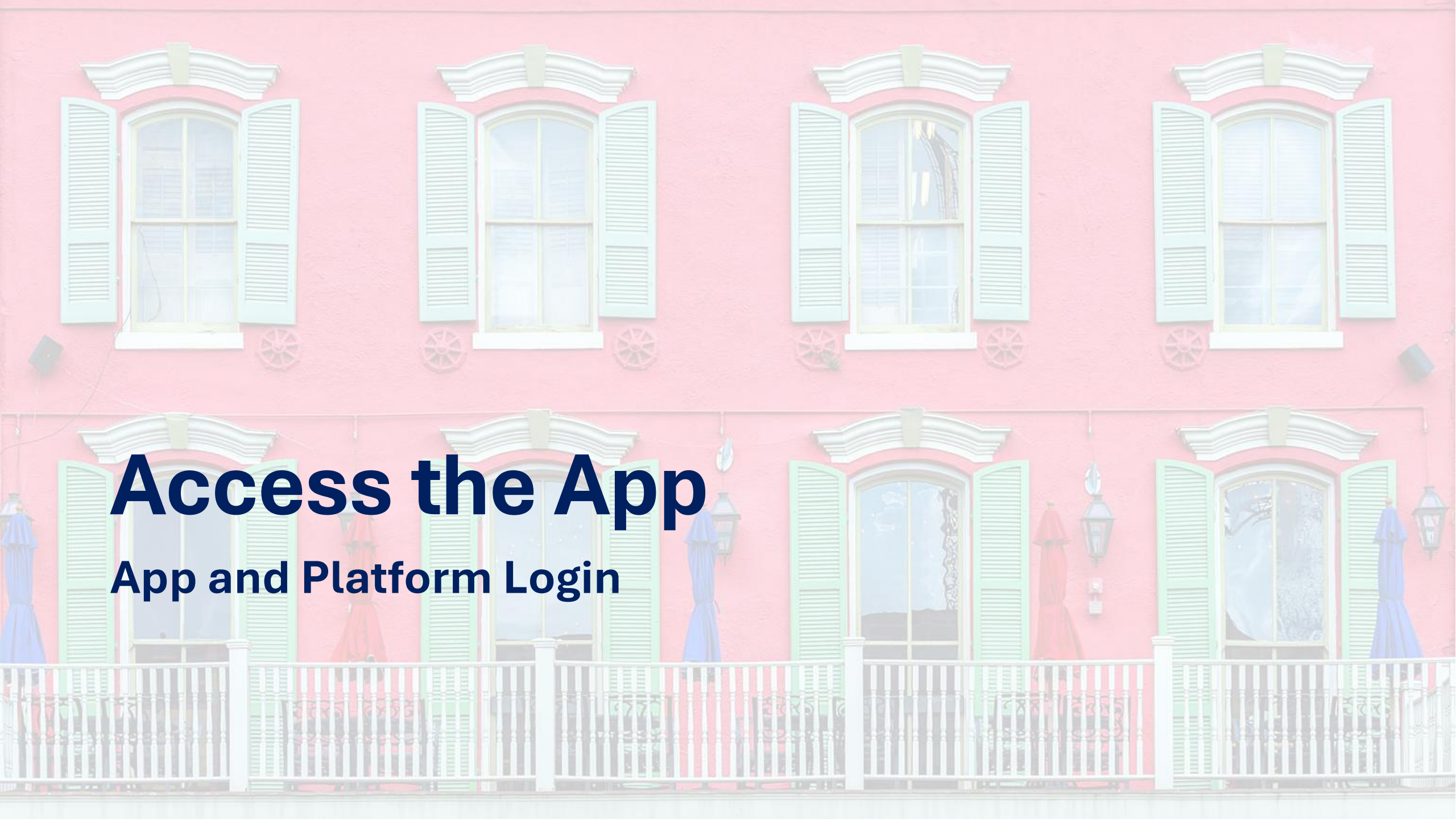

#### Logging in for the first time

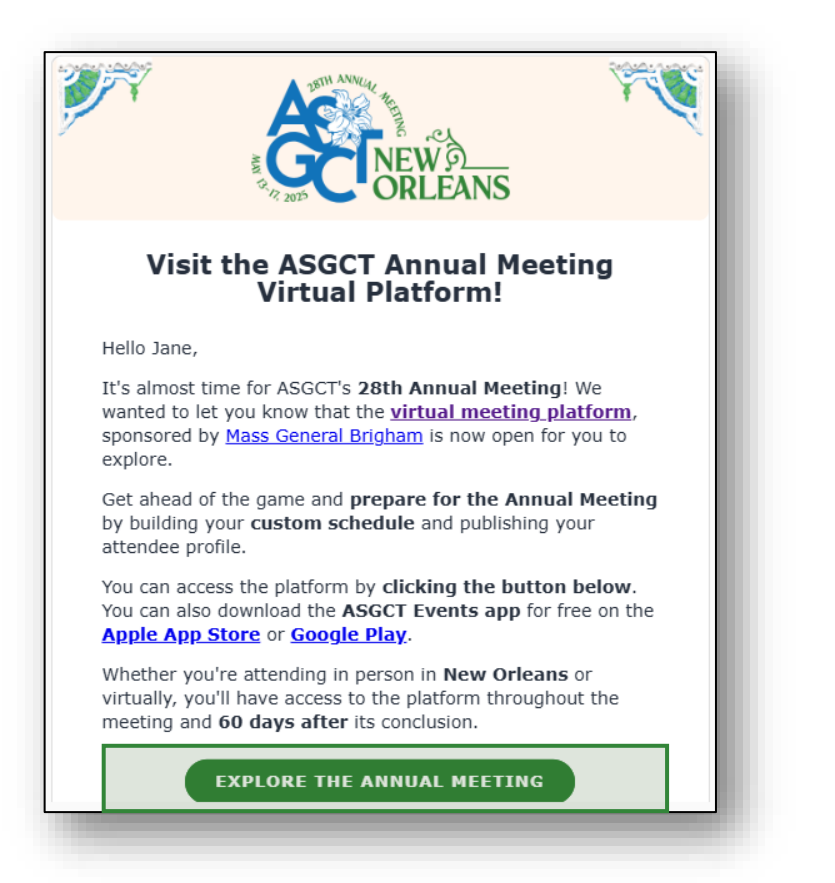

You will receive an email similar to **this one** with a button redirecting you to a login page. It will lead to the account that was automatically created for you by the platform after you registered for the event.

**Note:** If you don't see this email in your mailbox, please check your spam.

|                                                                           | CRLEA                                                        |
|---------------------------------------------------------------------------|--------------------------------------------------------------|
| AS                                                                        | , 202                                                        |
| GCI                                                                       |                                                              |
| Welcome                                                                   |                                                              |
| Please enter the email address you<br>provided during event registration. | ASAT                                                         |
| mail address                                                              |                                                              |
| Enter your email address                                                  | One-time code                                                |
|                                                                           | Please enter the one-time login code sent to shill@asgct.org |
| Continue with email                                                       |                                                              |
| or                                                                        | Request a new code                                           |
|                                                                           |                                                              |
| Log in with your ASGCT                                                    |                                                              |

asTH ANNUA,

A window will then prompt you to either enter your existing password or log in using a one-time code

#### Logging in for the first time

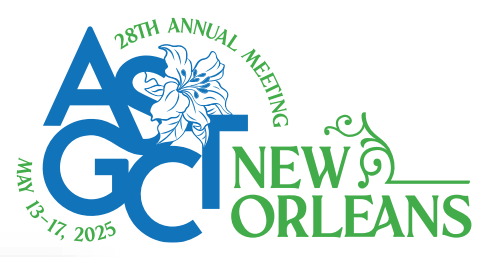

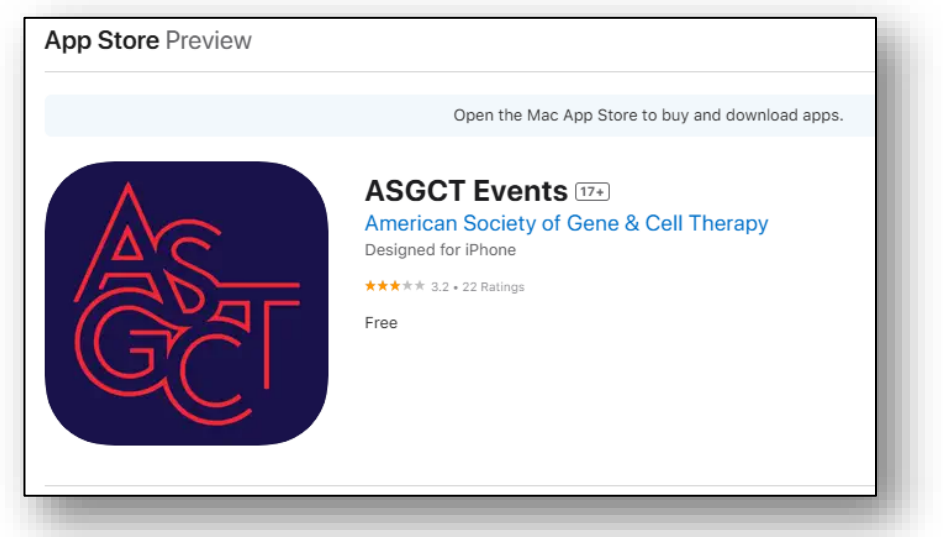

You can also access the **event** from your phone by downloading the ASGCT Events App (<u>iOS/Android</u>)

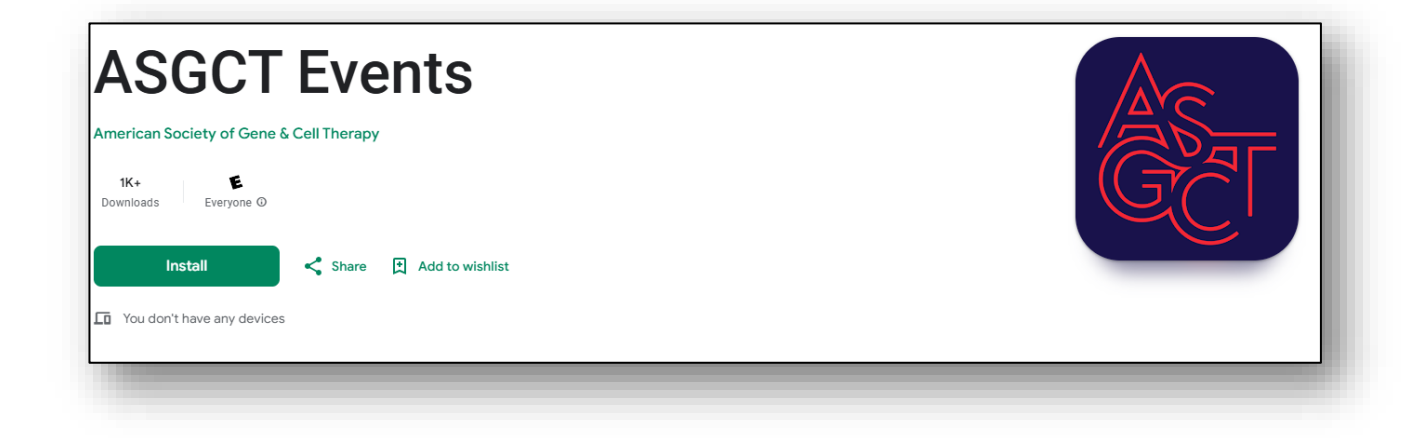

## Logging in after you have already setup your account

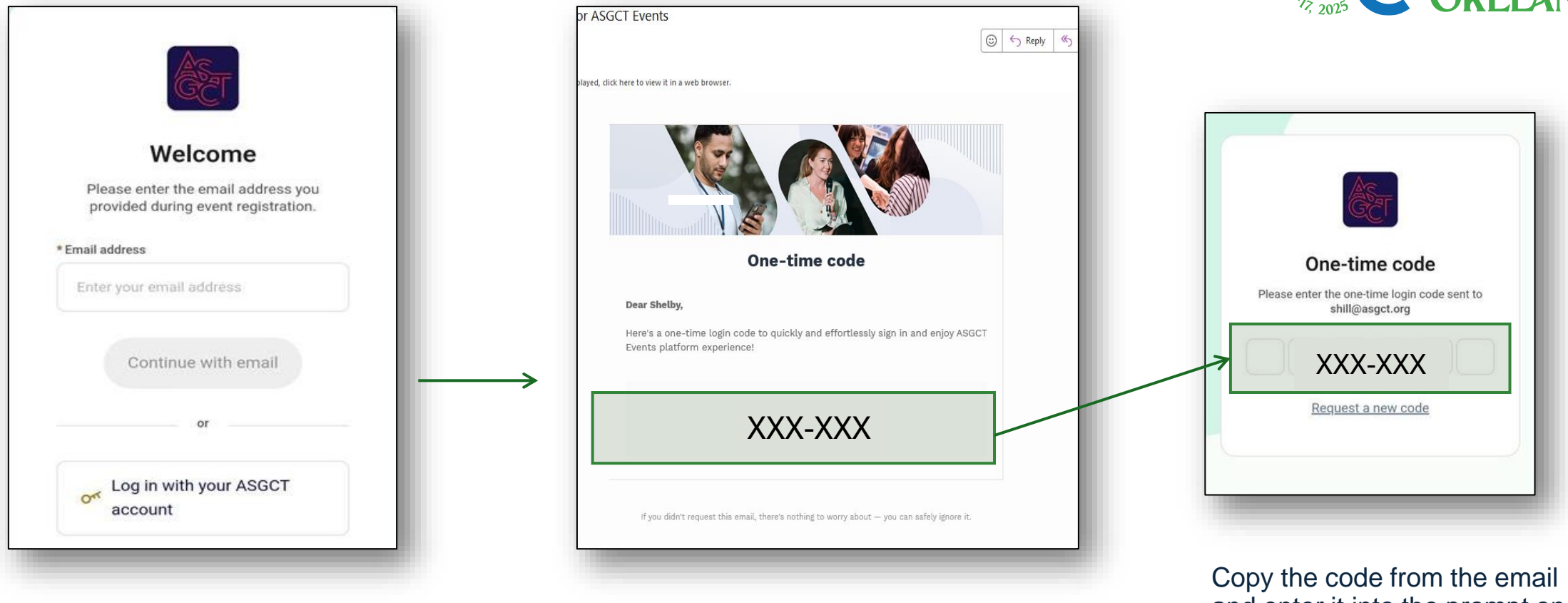

Access your account by going to https://app.swapcard.com/event/28thannual-meeting **OR** clicking on the ASGCT app icon on your phone.

Enter the email you used to register for your event. A message will appear stating a onetime code was sent to your email. An email will arrive from <u>noreply@swapcard.com</u> with a code. Please check your spam inbox if the email does not appear quickly. Copy the code from the email and enter it into the prompt on the app.

**Note:** If you need any help logging in, please email info@asgct.org

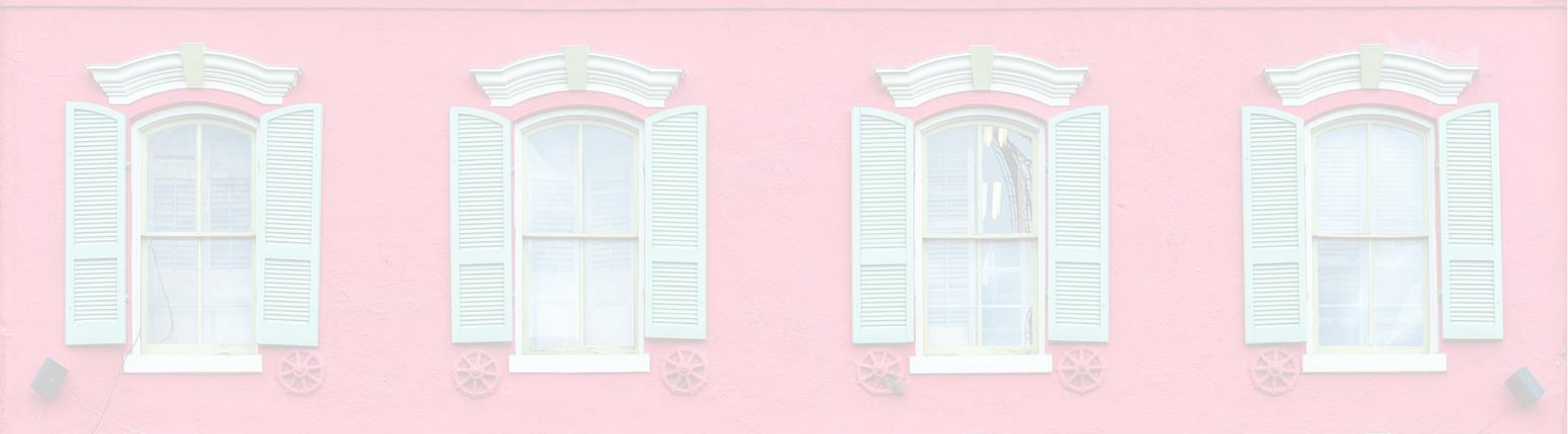

# **Profile Editing**

Learn how to edit your profile to add social media links, highlight interests, manage visibility settings, and use search tools to connect more effectively with other attendees.

#### How to edit your profile (1/3)

From the web: There are two ways of accessing your profile:

- 1. From the drop-down on the upper-right corner of your screen, click "My profile"
- 2. On the left side of your screen next to your photo, click "Edit"

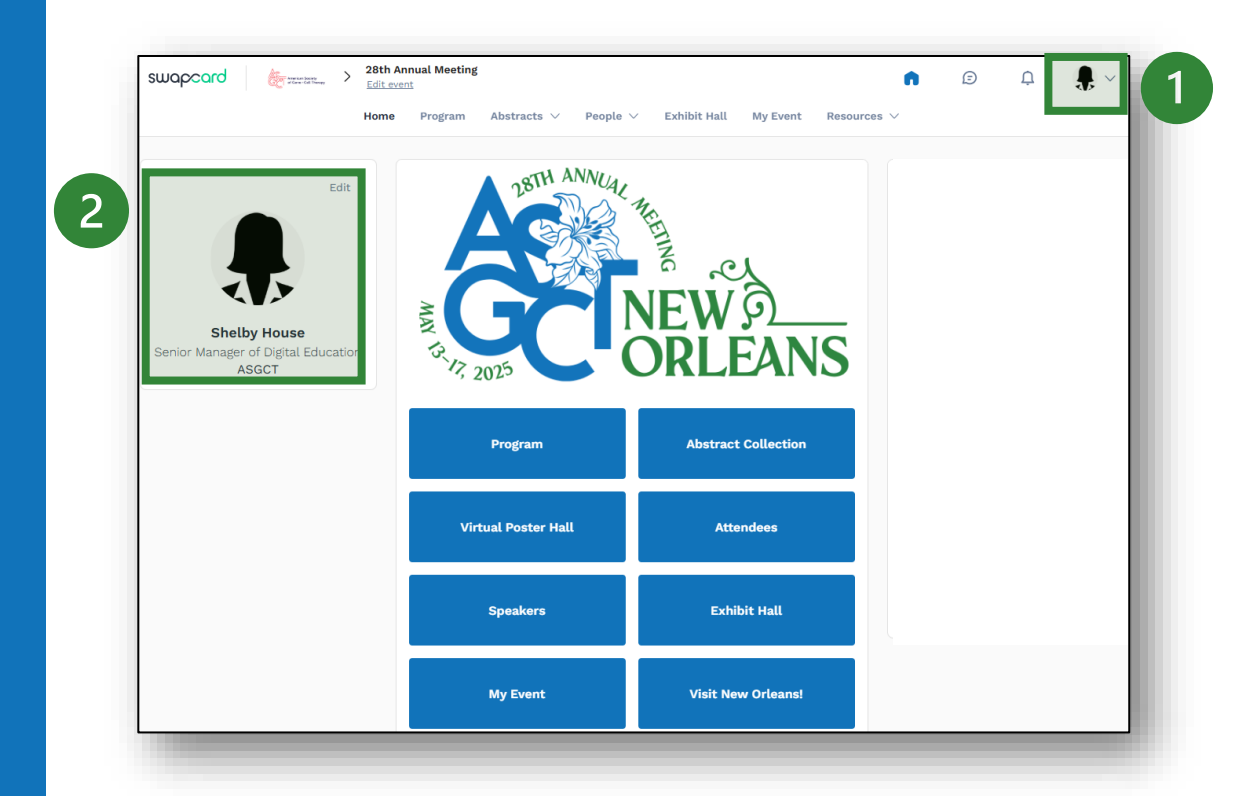

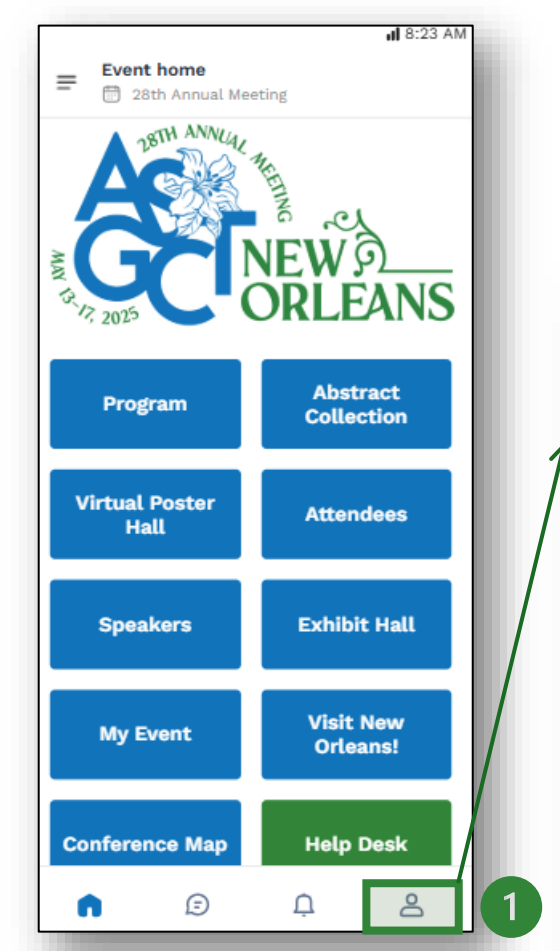

#### From the mobile app:

- Click the person icon in the lower right corner of the screen
- 2. Click the arrow to open your profile page

| MAY 13  | 2025<br>2025<br>2025 | N      |
|---------|----------------------------------------------------------------------------------------------------|--------|
|         | Me                                                                                                    | :31 AM |
| Į       | Shelby House<br>Senior Manager of Digital                                                                                                    | ÷      |
| ති      | My contacts                                                                                                    | >      |
| <b></b> | Event Studio                                                                                                    | >      |
| ٢       | Settings                                                                                                    | >      |
| ø       | Resource center                                                                                                    | >      |
| 0       | Contact app support                                                                                                    | >      |
| 2       | Legal notice                                                                                                    | >      |
|         | Terms of Use                                                                                                    | >      |
| Ø       | Privacy Policy                                                                                                    | >      |
| ¢       | Cookies Policy                                                                                                    | >      |
|         | а <u>с</u> д <b>д</b>                                                                                                    |        |

#### How to edit your profile (2/3)

| Senior Manager of Digital Education<br>ASGCT                 | on |
|--------------------------------------------------------------|----|
| Senior Manager of Digital Education<br>ASGCT                 | on |
| Shelby House<br>Senior Manager of Digital Education<br>ASGCT | on |
| Shelby House<br>Senior Manager of Digital Educati<br>ASGCT   | on |
| Shelby House<br>Senior Manager of Digital Educati<br>ASGCT   | on |
| Senior Manager of Digital Education                          | on |
|                                                              |    |
|                                                              |    |
| hout mo                                                      | _  |
| about me 2                                                   | Ed |
| reas of Interest                                             |    |
| Social media                                                 |    |
|                                                              | EC |
|                                                              |    |
| in 3                                                         |    |
| in 3<br>Contact details                                      | Ec |
| in 3<br>Contact details<br>email@email.com                   | Ed |

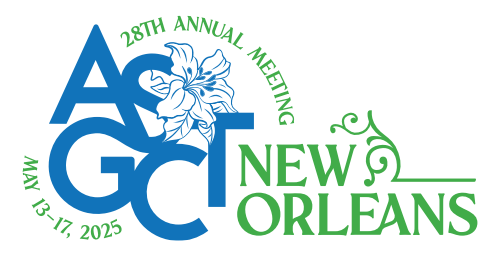

### Updating your profile to improve visibility and enhance networking!

To edit your profile, click "Edit" next to the information section you want to edit.

- 1. Personal Information: Upload a profile picture and control how your name, job title, and organization/company is displayed.
- 2. About me
  - Add a biography to help others get to know you! Filling out your "About Me" section improves searchability and helps others discover shared interests for more meaningful networking.
  - **NEW! Areas of Interest:** Select up to ten keywords to describe your areas of interests. Keywords help surface your profile in searches increasing stronger connections.
- **3. Social Media:** Extend connections beyond the event by adding your LinkedIn, X, Instagram, and Facebook handles.
- 4. Contact Details: This information needs to be updated by ASGCT Staff. Please email <u>info@asgct.org</u> if you need to update these details.

#### How to edit your profile (3/3)

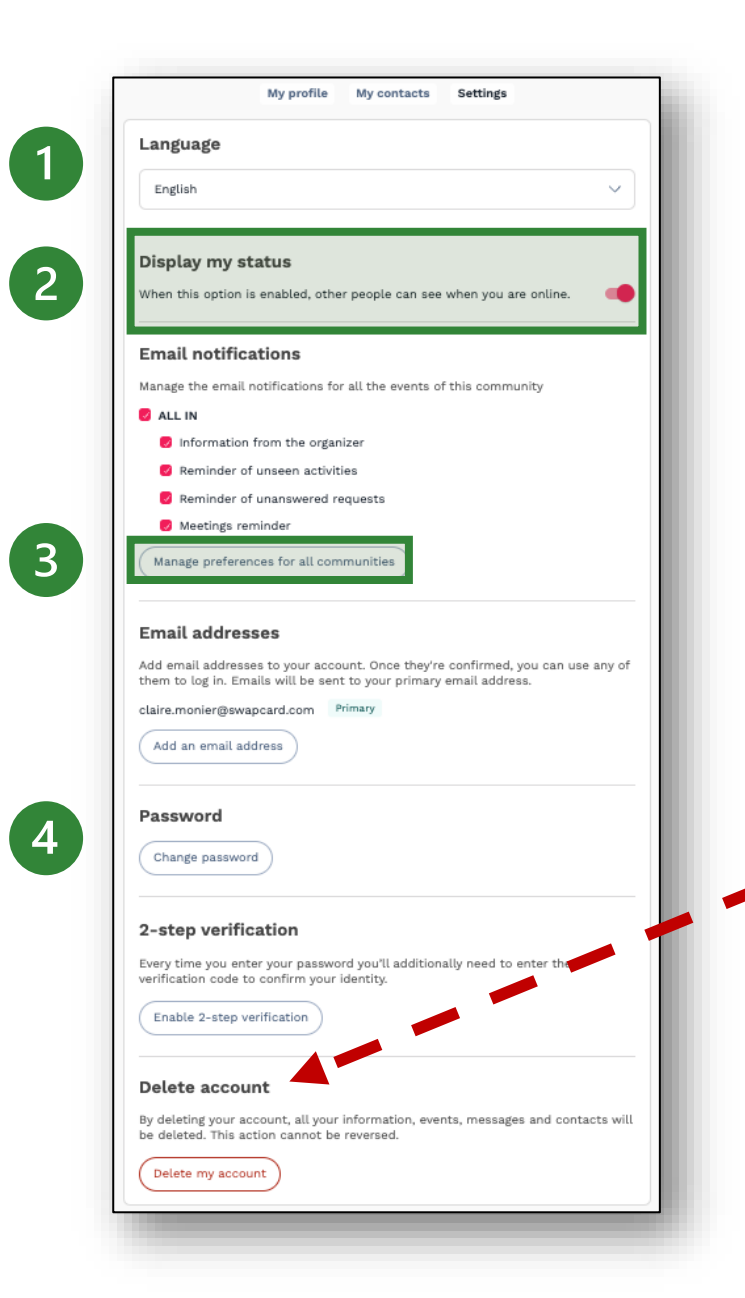

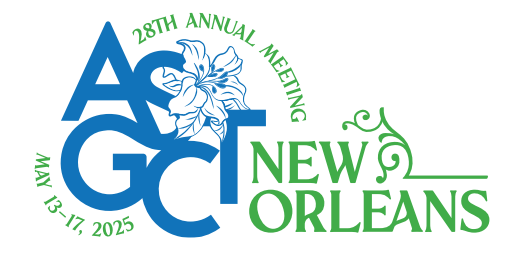

From the "Settings" tab, you can update account preferences such as:

- 1. Language: Select your preferred language from the dropdown menu
- 2. Display my status: When this option is enabled, other attendees can see when you are online
- **3. Email notifications:** Manage the emails you would like to receive for this event
- 4. Update your password
- 5. Setup 2-step verification
- 6. Delete your account: Note that if you delete your account you will no longer have access to any of the app and will not have access to any event content such as on-demand recordings.

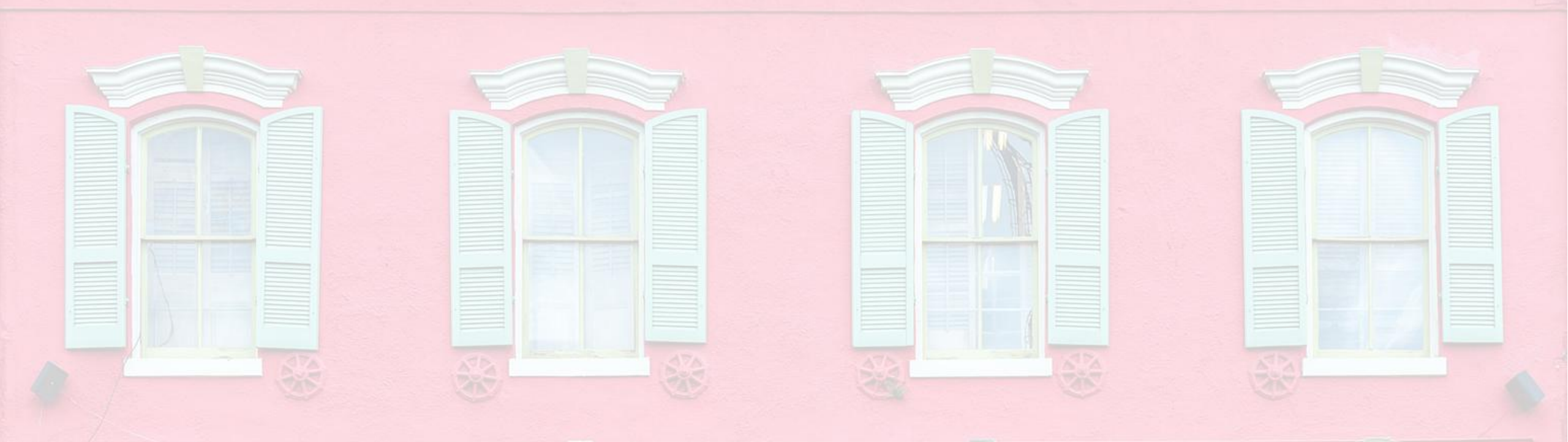

### **Create Your Personalized Agenda**

Discover how to bookmark sessions of interest and build a personalized agenda you can easily view in the app or export for your convenience.

#### How to search and bookmark sessions – Web View

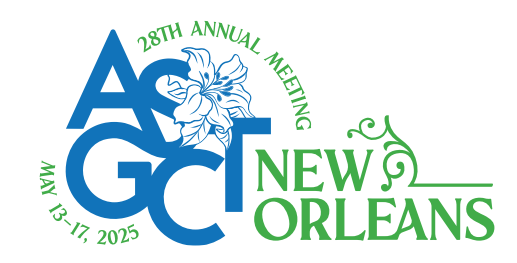

You can find sessions by using the **search bar and filters** located on the left-hand side of the screen (2).

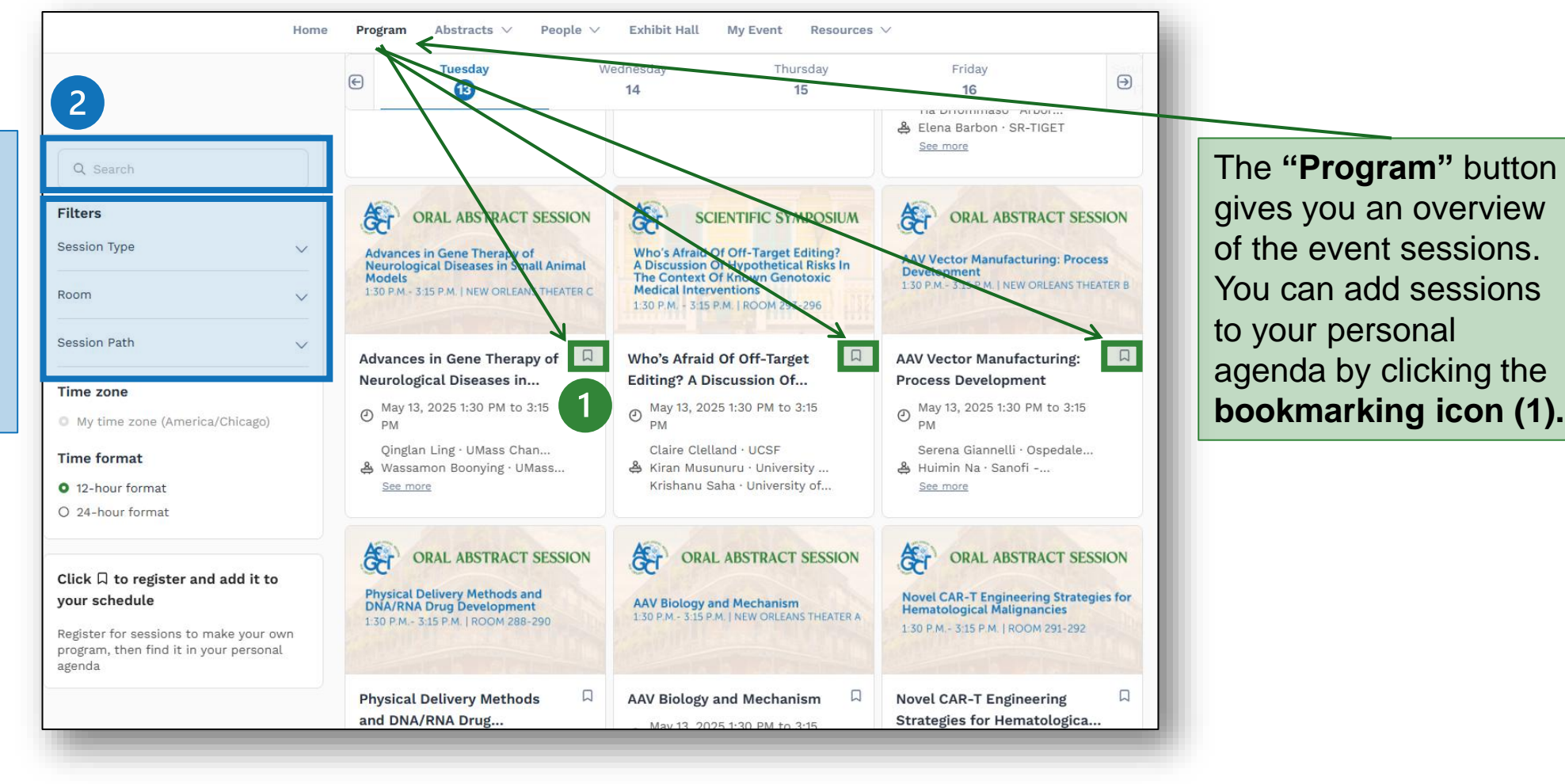

#### Viewing and exporting your agenda – Web View

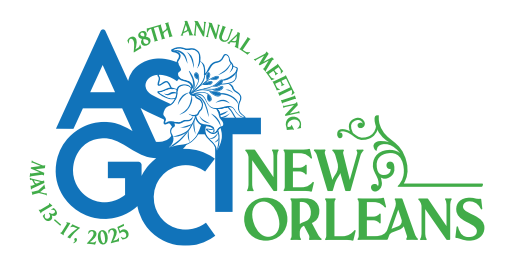

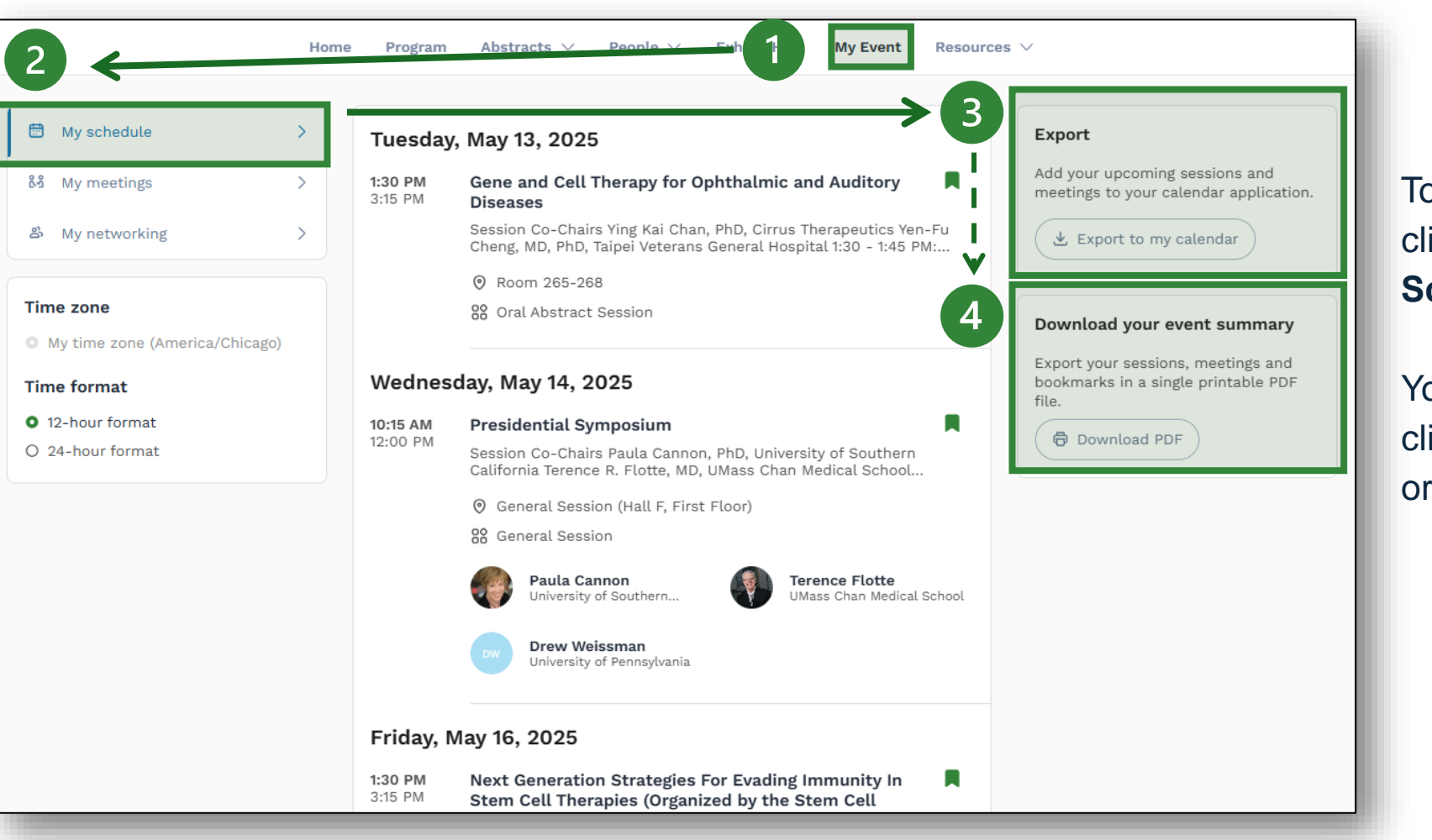

To view your personalized agenda, click: "**My Event**" (1) then "**My Schedule**" (2).

You can **export your schedule** by clicking "Export to my calendar" (3) or "Download PDF" (4).

#### How to bookmark sessions – Mobile App

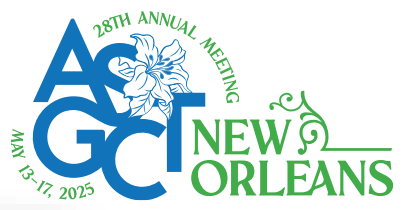

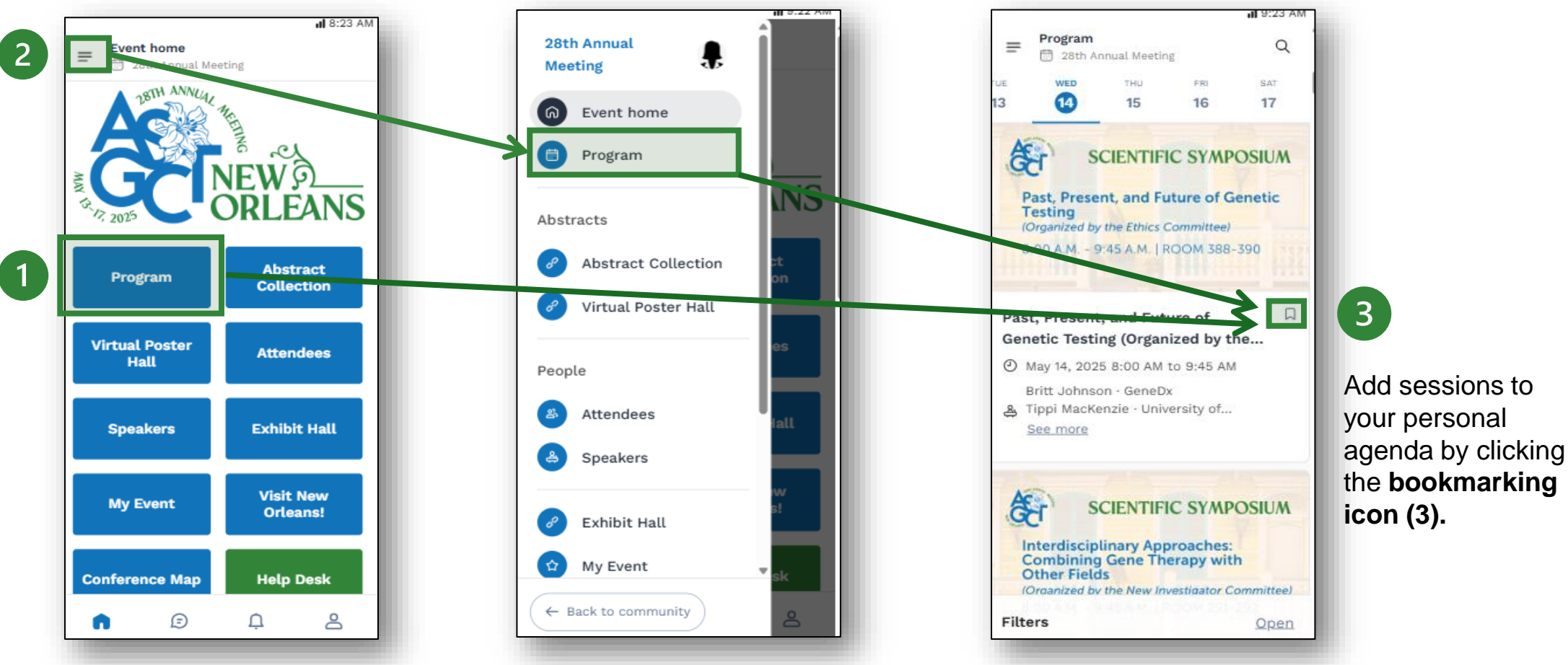

The "**Program**" (1) button gives an overview of the event sessions.

The "Program" can also be accessed by clicking the **hamburger icon (2)** in the upper left corner.

#### How to search for sessions – Mobile App

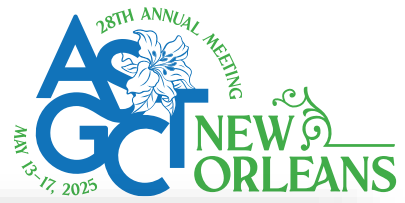

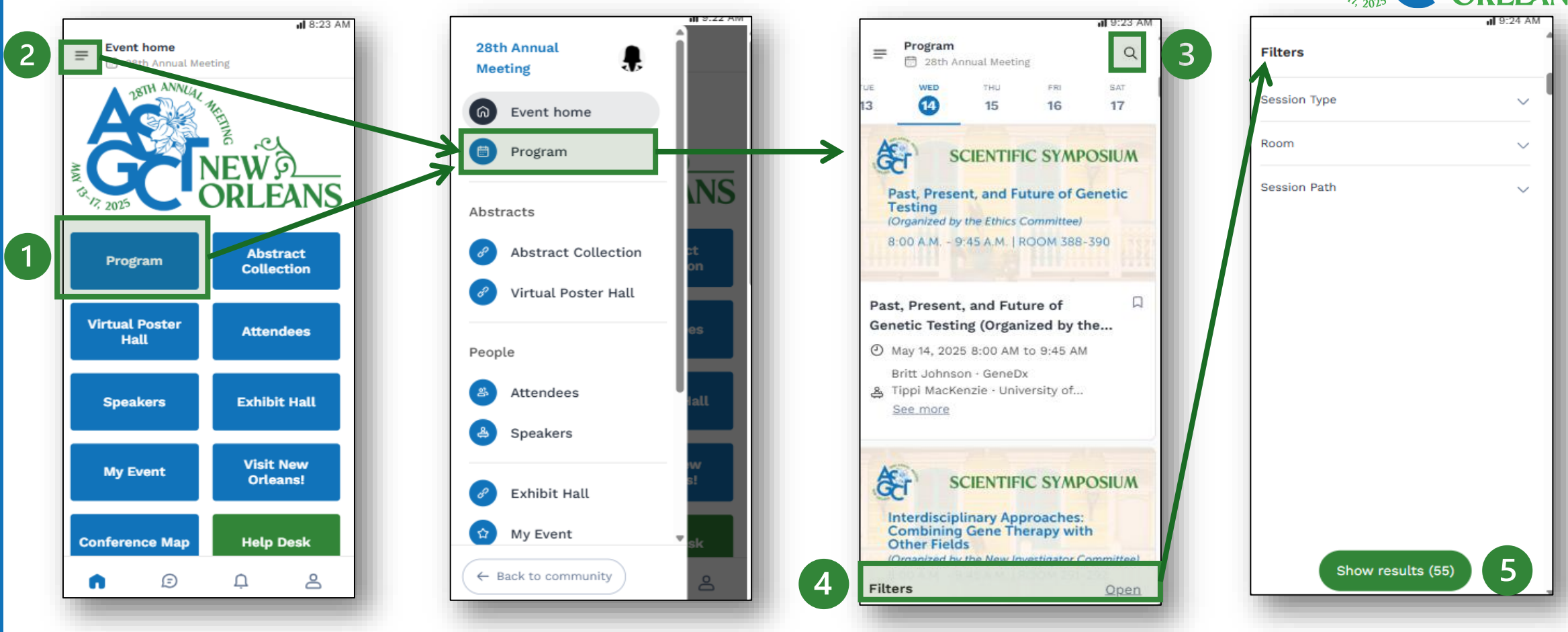

The "**Program**" (1) button gives an overview of the event sessions.

The "Program" can also be accessed by clicking the **hamburger icon (2)** in the upper left corner.

Find sessions by using the **search bar (3)** at the top right **and filters (4)** located at the bottom of the screen. Click "Show results" (5) to exit the filters screen.

#### Viewing and exporting your agenda – Mobile App

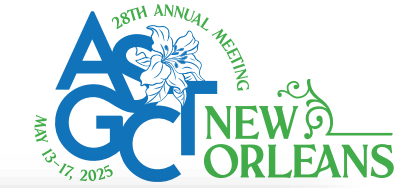

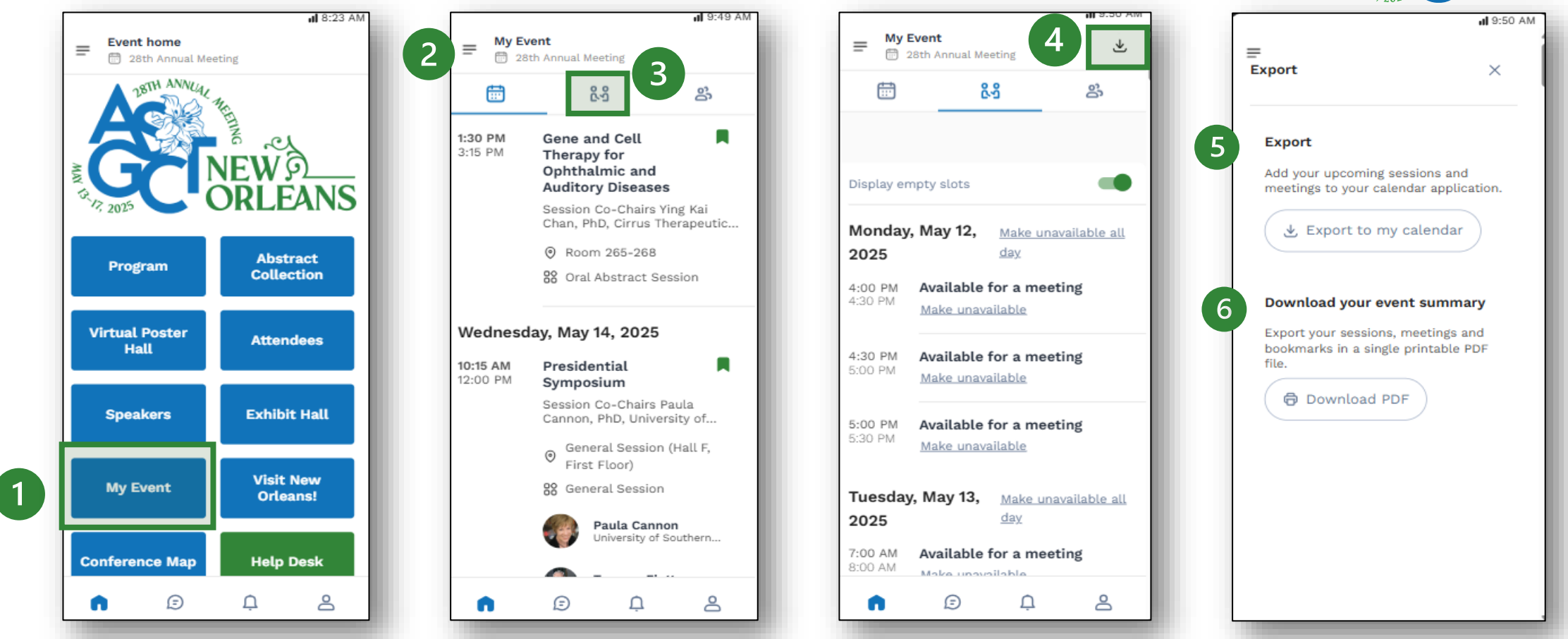

To view your personalized agenda, click "My Event" (1) and all the bookmarked sessions will appear (2).

**Export your schedule** by clicking the center icon from the top navigation (3) then the arrow (4). Select to export to your calendar (5) or "Download PDF" (6).

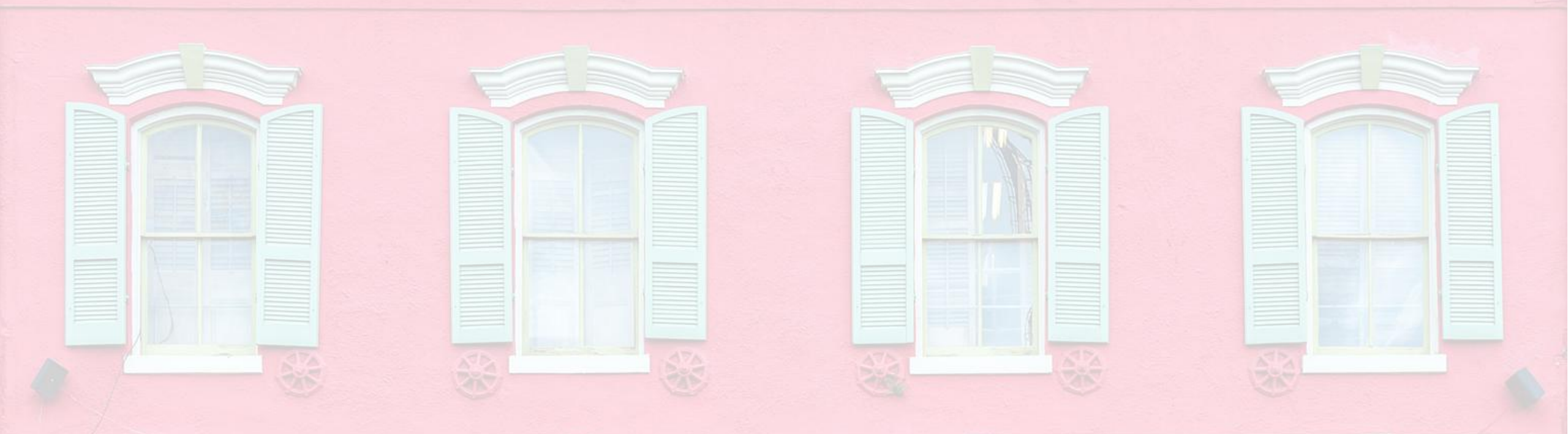

### Networking

Learn how to make the most of in-app networking by searching for attendees, sending and exporting connections, managing meeting availability, and creating or responding to meeting invitations—all within the conference app and platform.

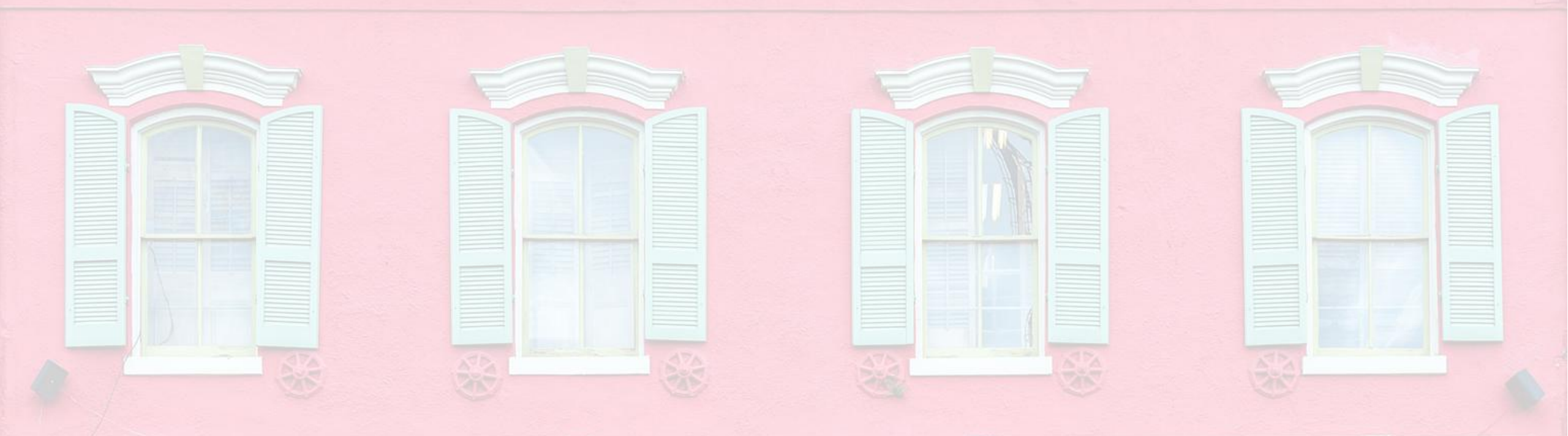

### **Building Your Network**

Easily find and connect with other attendees by using the app's search features, sending connection requests, and exporting your contact list for future networking.

#### **Attendee search – Web View**

| Filters       Reset         Areas of Interest       Shelby House         Senior Manager of Digital Education         AsGCT         Areas of Interest         Cell Therapy         Viral Gene Therapy         Viral Gene Therapy         Cell Therapy         Viral Gene Therapy |                  |
|----------------------------------------------------------------------------------------------------|------------------|
| Areas of Interest Cell Therapy Viral Gene Therapy Viral Gene Therapy Viral Gene Therapy Cancer Immunology Hematologic Diseases                                                                                                    |                  |
| Cell Therapy     Cell Therapy     Viral Gene Therapy     Cancer     Immunology     Hematologic Diseases                                                                                                    |                  |
| Viral Gene Therapy                                                                                                    |                  |
|                                                                                                    |                  |
|                                                                                                    |                  |
| Cancer Senior Program Manager   Professional Development & Recognition                                                                                                    | ے، Conn          |
| Cardiovascular                                                                                                    |                  |
| > Immunology                                                                                                    |                  |
| Musculo-Skeletal Disorders Cell Therapy Cancer Neurologic Disorders Genetic and Metabolic Diseases Clinic                                                                                                    | cal Trials       |
| Neurologic Disorders                                                                                                    |                  |
| Hematologic Diseases RS DEI Program Manager                                                                                                    | @ Pend           |
| Genetic and Metabolic Diseases                                                                                                    |                  |
| Disease Models Areas of Interest                                                                                                    |                  |
| Cell Therapy Novel Vector Development Cardiovascular Musculo-Skeletal Disorders                                                                                                    | s Disease Models |

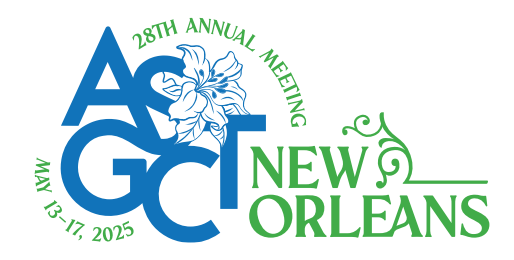

- 1. From the home page or the top navigation bar you can access the **Attendee** and **Speaker** lists *Note: These lists are not available for export.*
- 2. Use the **search bar** to find attendees by name, company or organization, or job title
- 3. Use the **filters** to find attendees with similar interests Note: Only attendees who have added interests to their profile will appear in filtered search results.
- 4. Toggle your visibility on or off based on your networking preferences

Note: If you turn off your visibility, you can still search and connect, but others won't see you in search or be able to send connection or meeting requests.

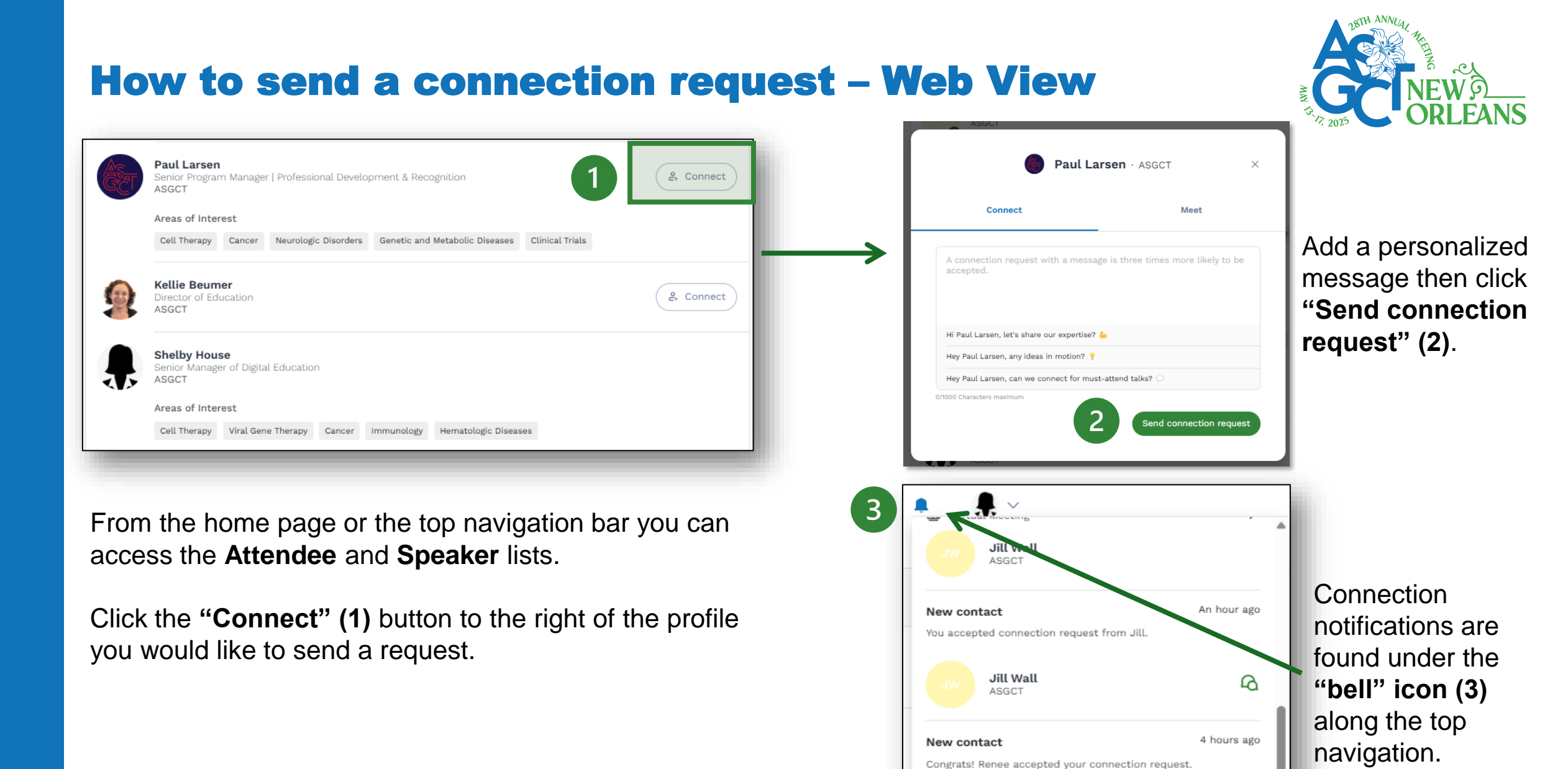

Renee Strong

ASGCT

DEI Program Manager

2

#### **Viewing and exporting contacts – Web View**

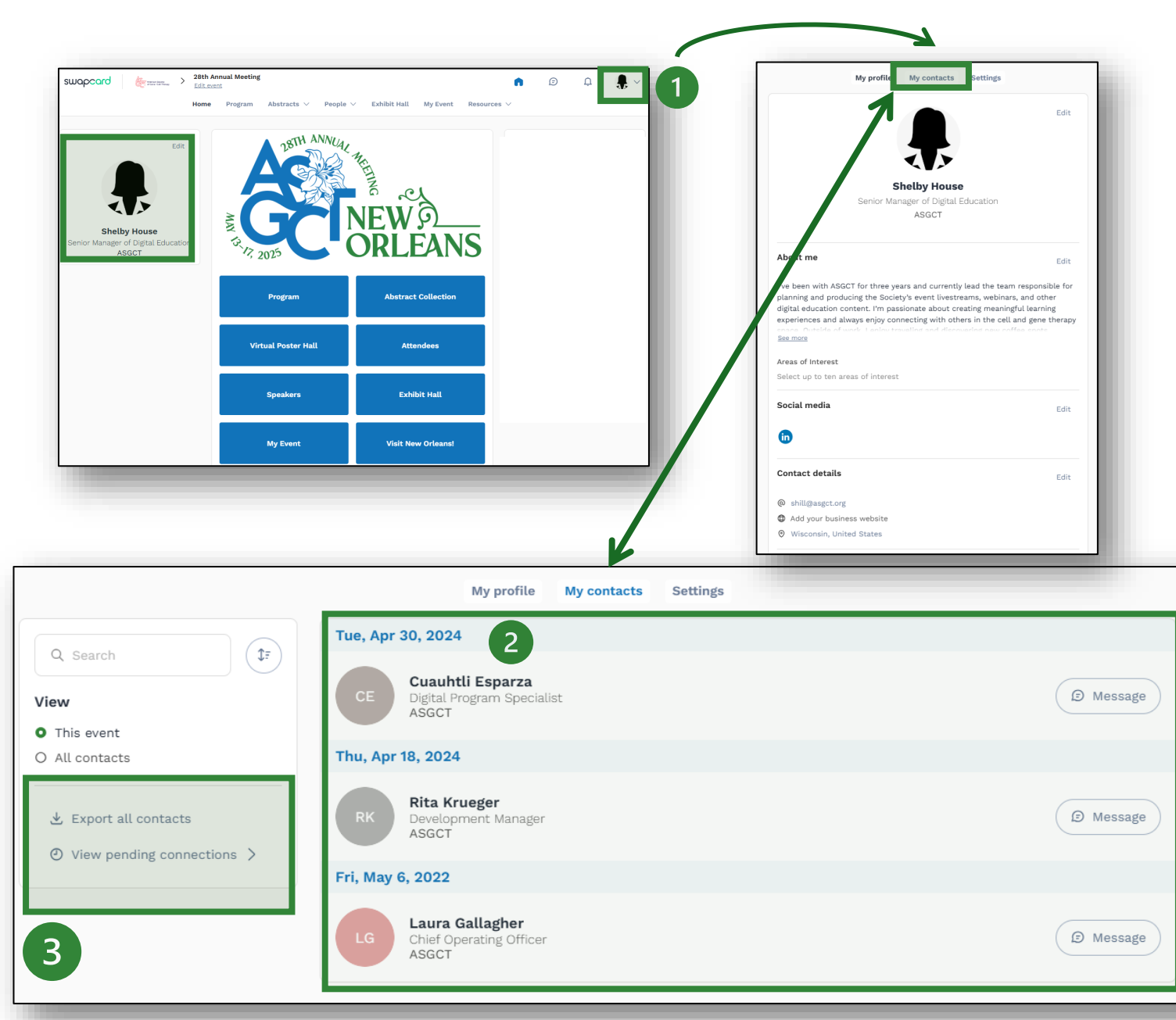

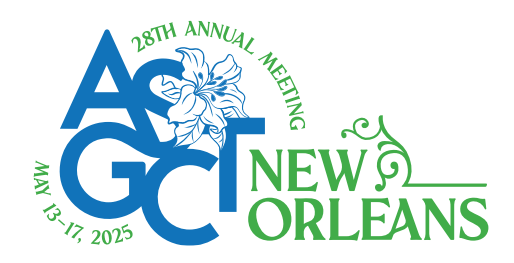

- 1. Navigate to your profile and select "My Contacts"
- 2. All your accepted connections will appear in the center.
- 3. Along the left-hand side is where you can **export your contacts** and **view pending connection** requests.

Note: Exporting your contacts is only available through the web view.

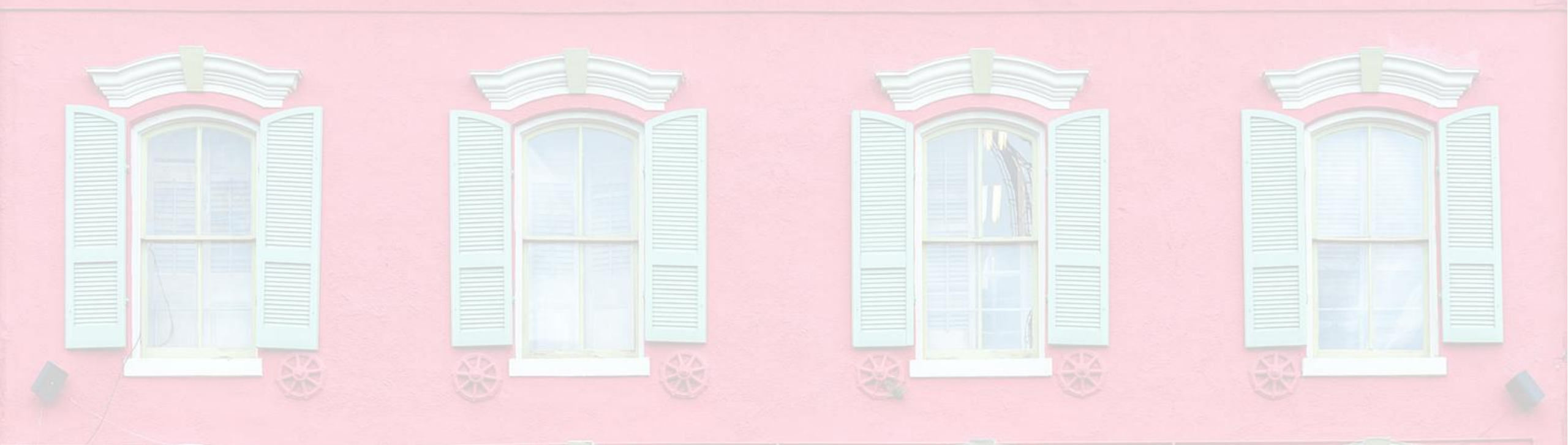

# **Connect Through Meetings**

Learn how to set your availability, send and manage meeting requests, reschedule as needed, and host virtual meetings directly within the app.

#### **Managing meeting availability – Web View**

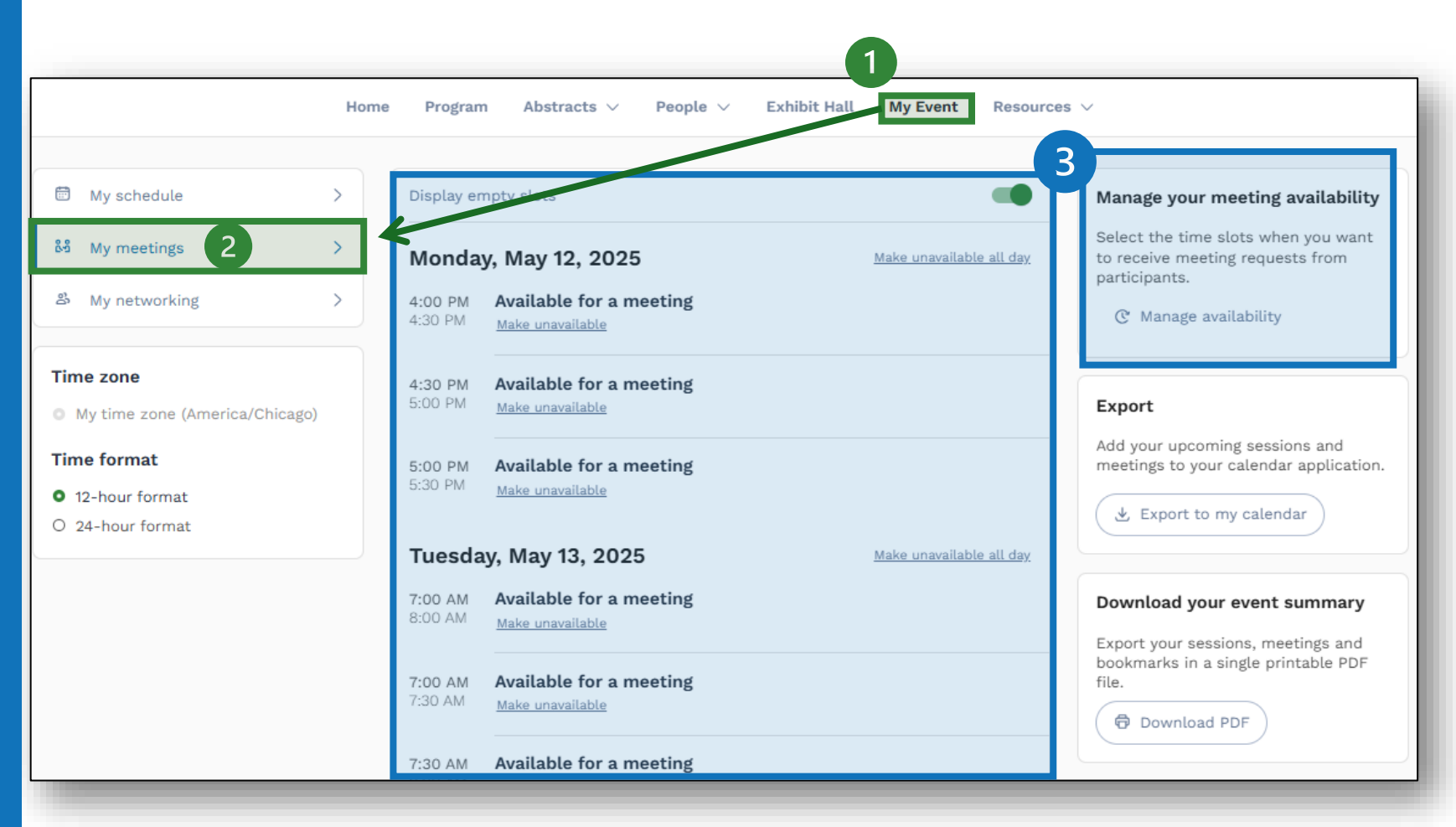

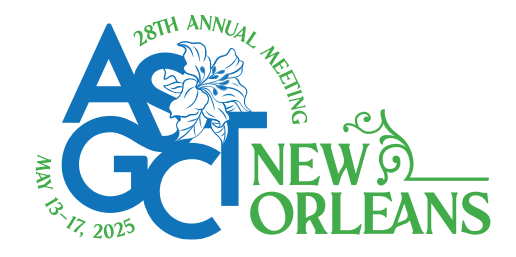

- 1. Select "**My Event**" from the home page or top navigation
- 2. Click "**My Meetings**" from the left-side menu
- 3. There are two ways to adjust your availability
  - a) Center screen: Select
     "Make Unavailable"
     from below the date and time
  - b) Click "Manage Availability" under the right-side box titled "Manage your availability"

**Note:** Available time slots will automatically disappear as you add sessions to your agenda and book meeting with attendees.

#### How to send a meeting request – Web View (1/2)

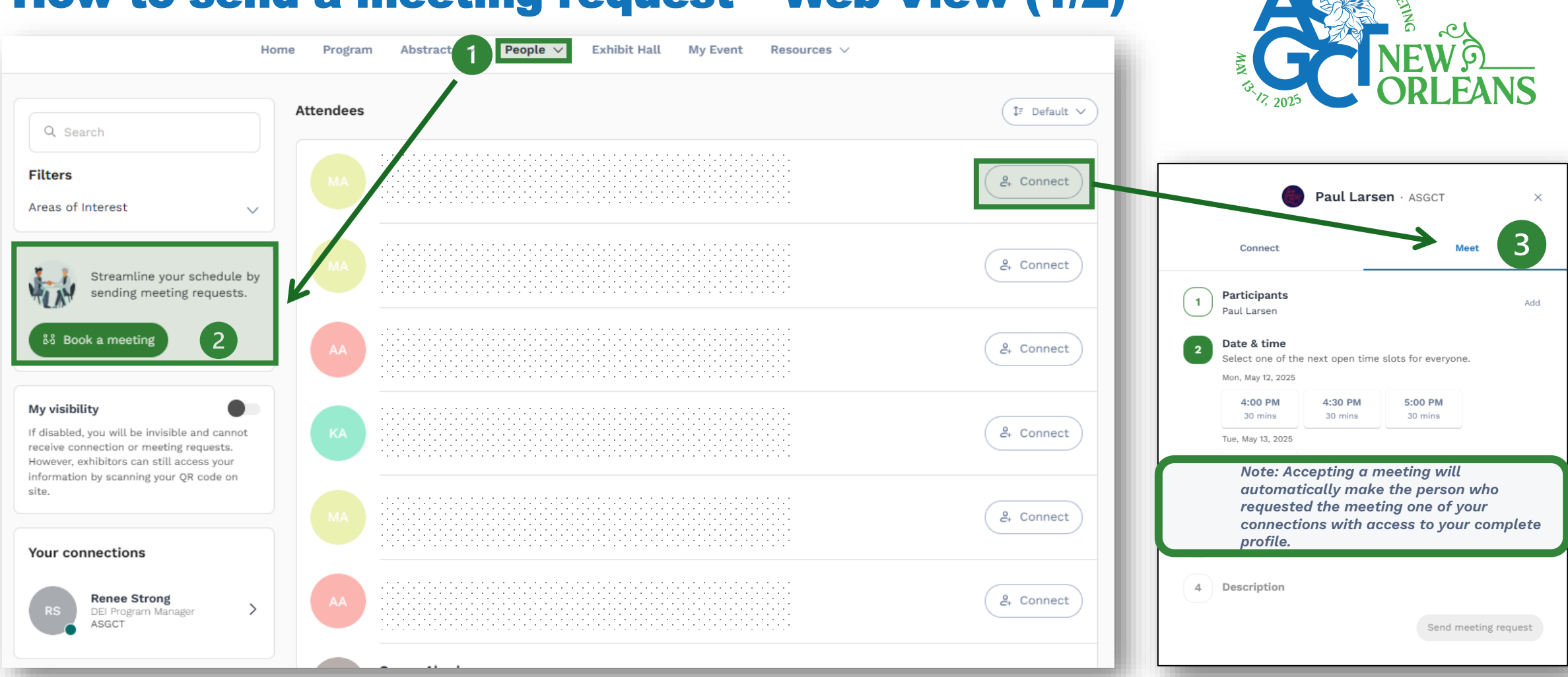

From the home page or from the "**People**" tab along the top navigation (1), select "**Attendee**". Select "**Book a Meeting**" button along the left side (2). This will open a window where you can search for an attendee by name or select someone from your contacts. Additionally, you can select "**Connect**" (3) from any attendee listed and create a meeting request.

#### How to send a meeting request – Web View (2/2)

- 1. Click into the "**Meet**" tab
- Select a date and time by click the ">" button
- 3. Select from one of three

#### "Location" options

Notes about locations:

- Meetings are only allowed in the exhibit hall while the exhibit hall is open.
- Tables in the poster hall are first come, first serve. No reservations.
- Other networking locations not listed: Networking Lounge in the Exhibit Hall near booth 837
- 4. Adding a **description** will inform the recipient of the purpose of the meeting.
- 5. When all fields are completed, the **"Send meeting request"** will turn green. Click to send the request.

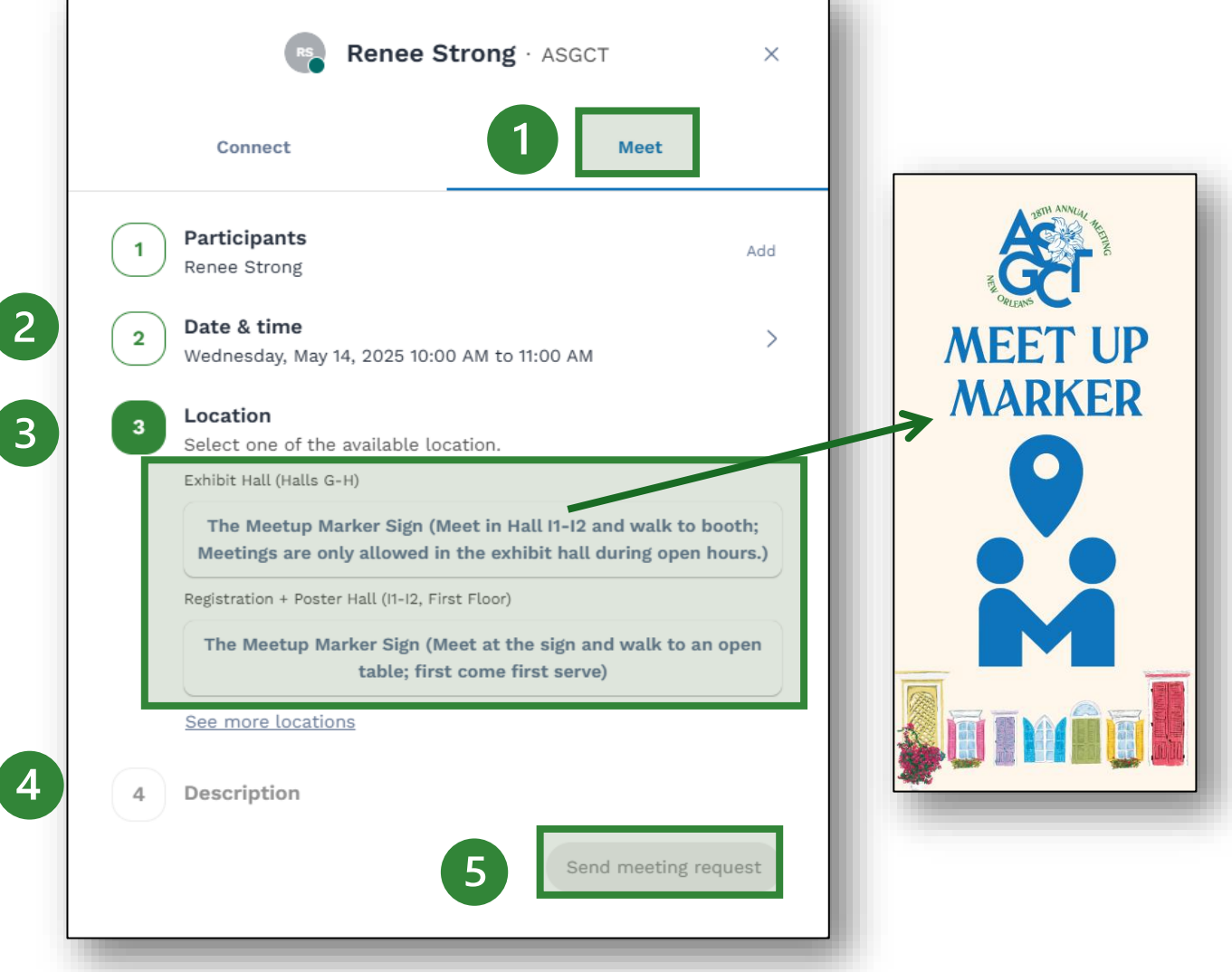

**Note:** Meeting requests expire after **7 days** to help ensure attendee availability remains accurate and up to date.

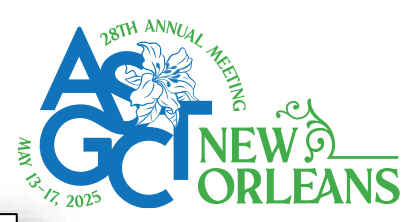

### Viewing and accepting a meeting request – Web View

e<sup>1</sup>

₽

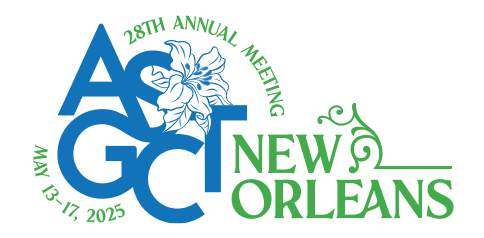

Home Program Abstracts  $\lor$  People  $\lor$  Exhibit Hall My Event Resources

A meeting request will appear under the **notification** "**bell**" (1) at the top right of the screen.

Aver last Society of Game - Cell Theoryy 28th Annual Meeting

Edit event

Clicking on the bell will show the **request details** (2). It is also where you can accept or decline the invite.

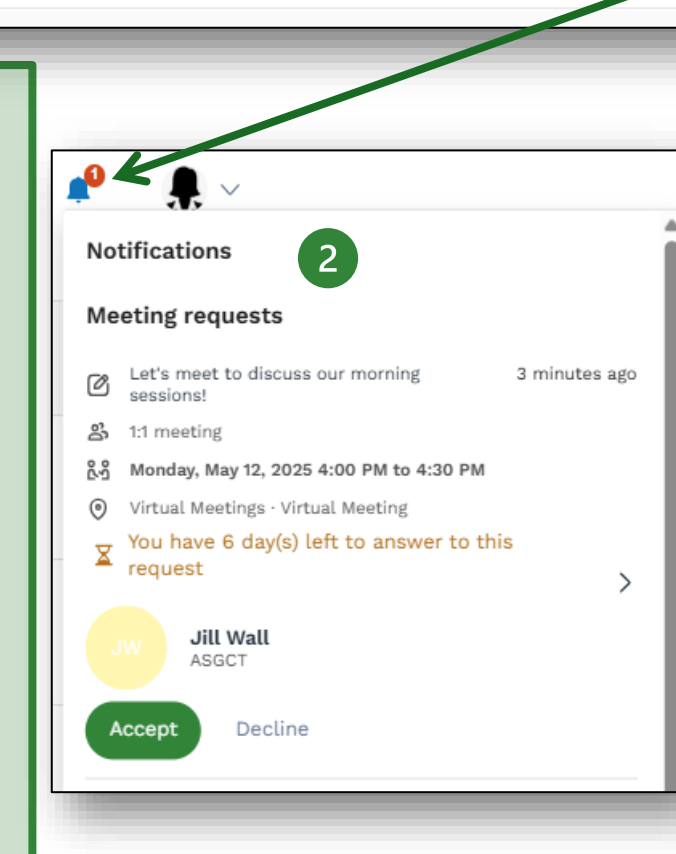

**Reminder:** Meeting requests expire after **7 days** to help ensure attendee availability remains accurate and up to date.

To view your meetings, click on **"My Event" (1)** from the top navigation.

There are two options to view your meeting schedule. "**My Schedule**" (2) will show both your meetings and bookmarked session. "**My Meetings**" (2) only show your pending and accepted meetings.

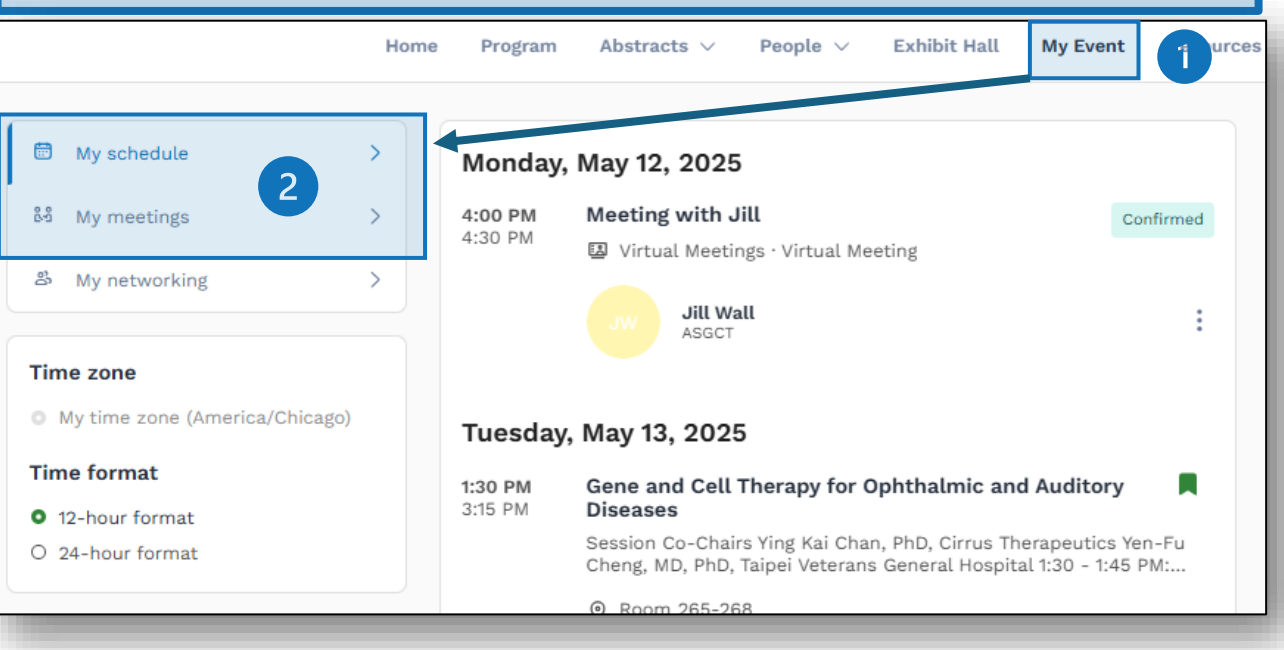

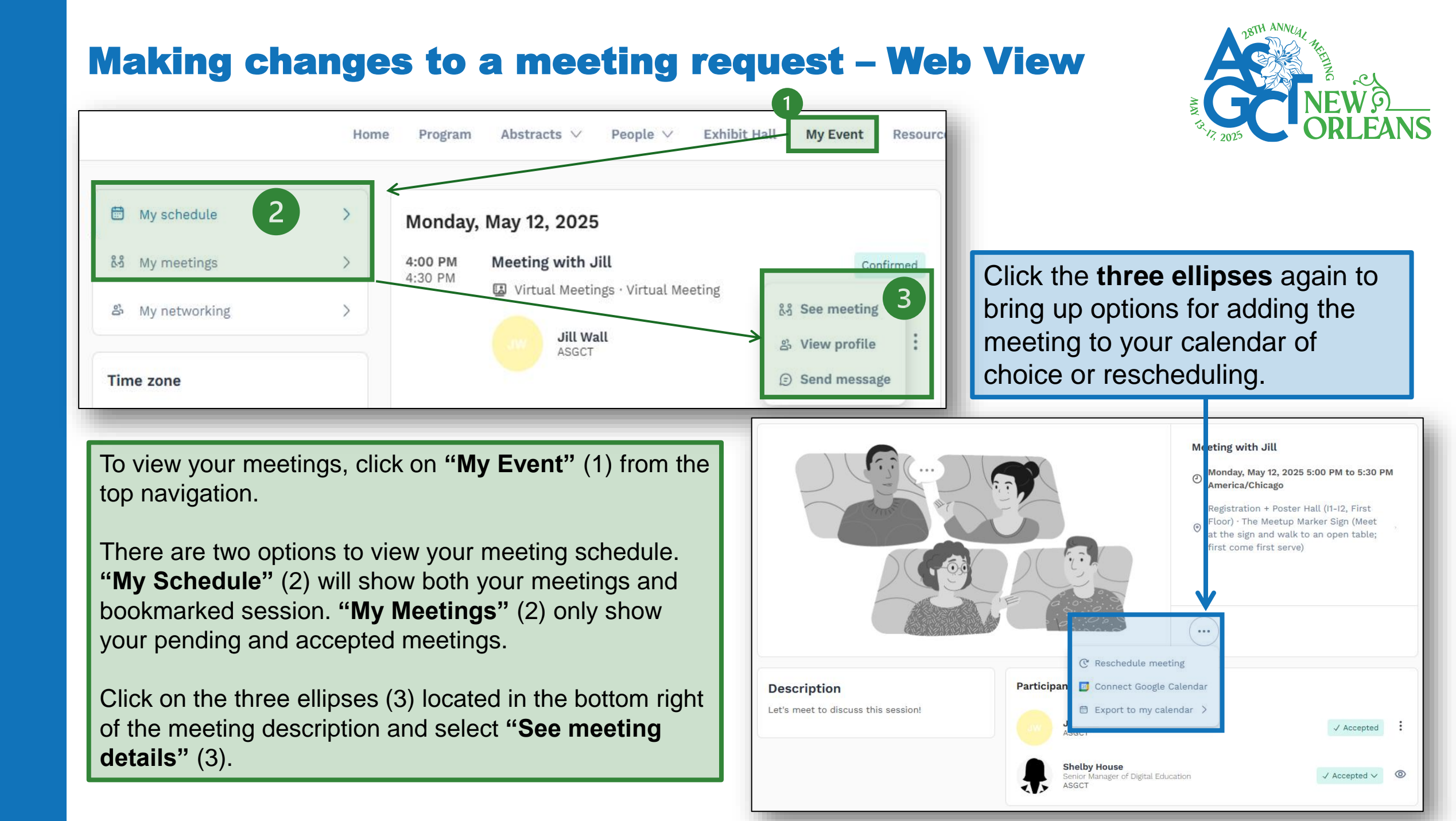

#### **Managing meeting availability – Mobile App**

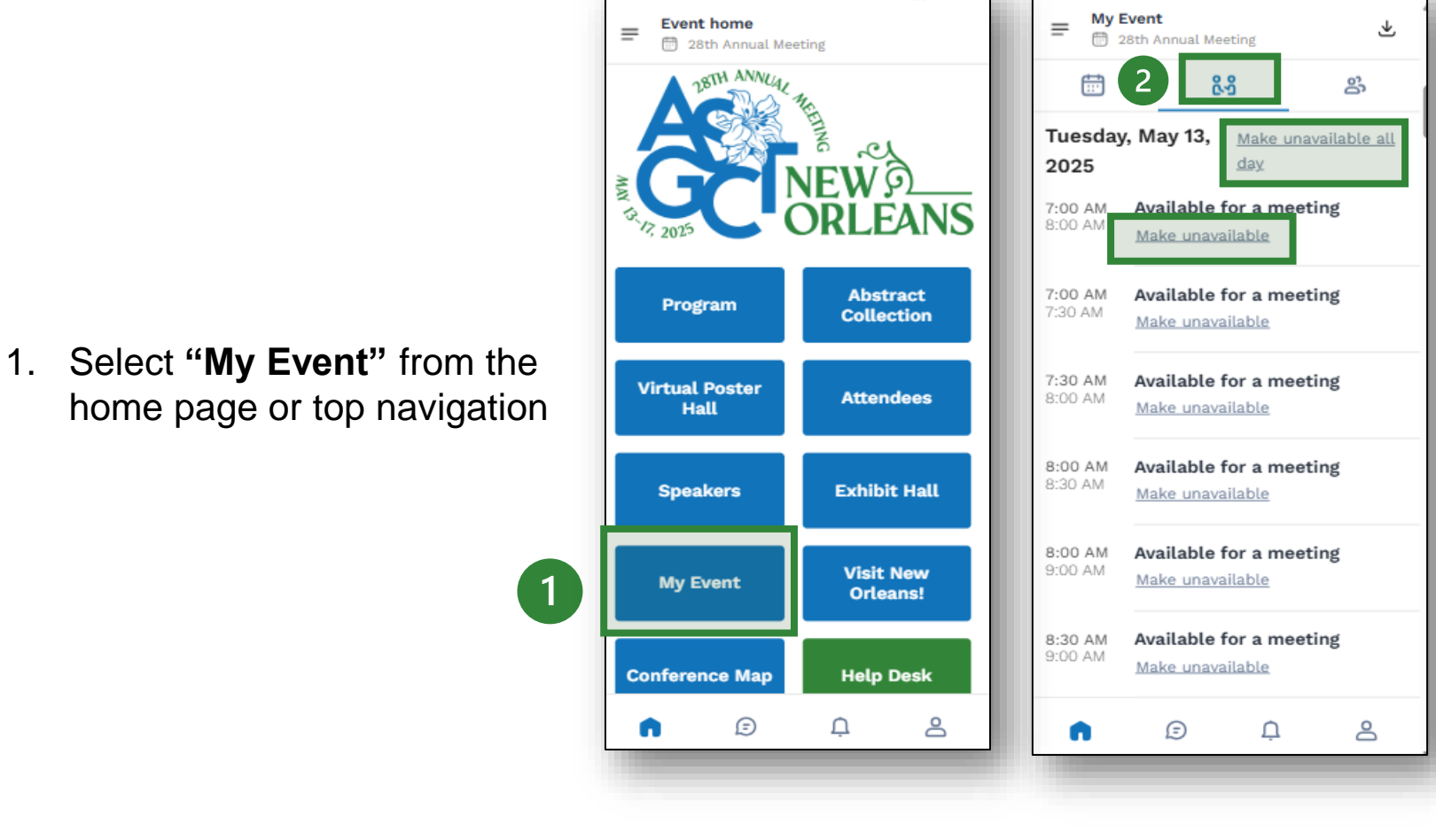

1 8:23 AM

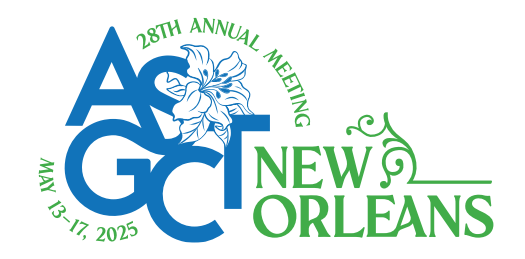

- 2. Click **center icon** along the top navigation
- 3. There are two ways to adjust your availability
  - Center screen: Select "Make unavailable" from below the date and time
  - Click "Make unavailable all day" next to the date

**Note:** Available time slots will automatically disappear as you add sessions to your agenda and book meeting with attendees.

#### How to send a meeting request – Mobile App (1/2)

1 8:23 AN

Abstract

Collection

Attendees

Exhibit Hall

Visit New

**Orleans!** 

Help Desk

8

Filters

Δ

Event home

Program

Virtual Poster

Hall

Speakers

My Event

Conference Map

Ð

28th Annual Meeting

=

9:15 AM

Open

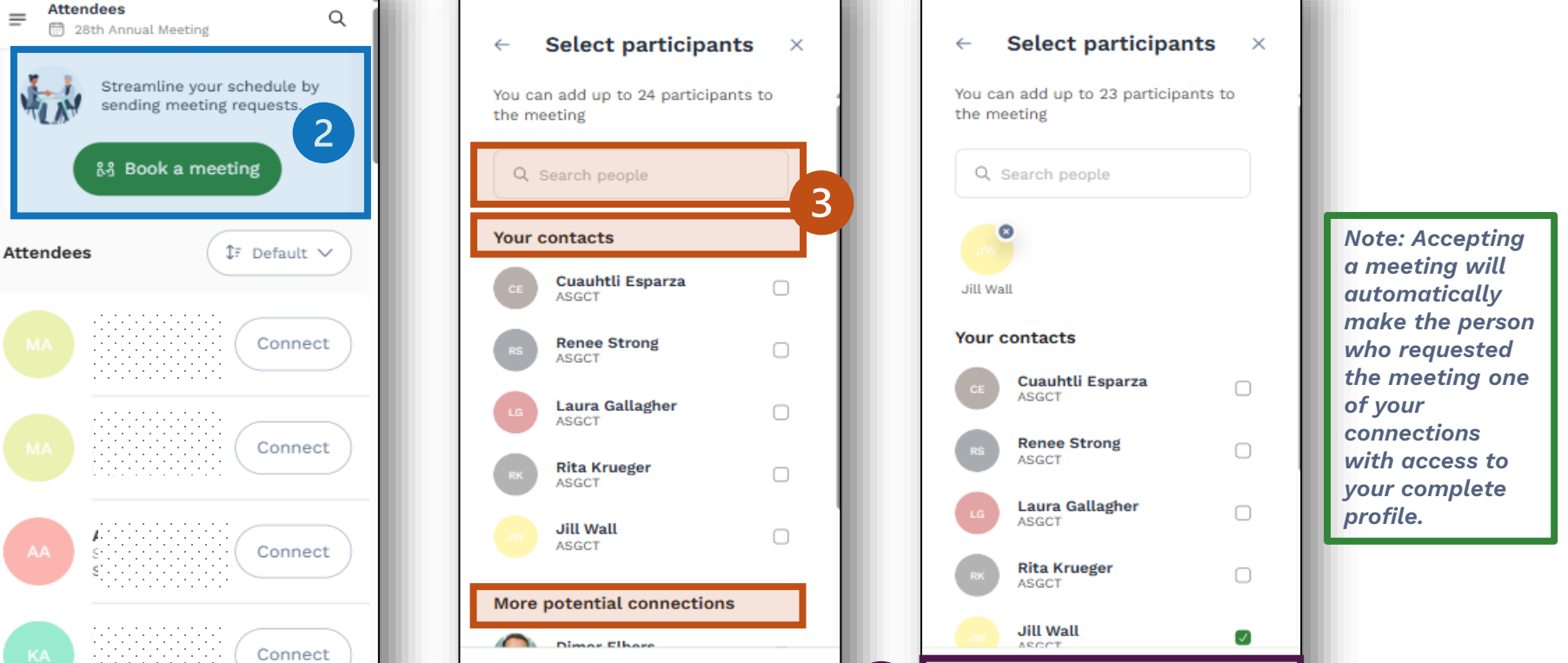

Continue

1 9:21 AM

From the home page or from the "**People**" tab in the hamburger menu (1), select "**Attendee**". Select "**Book a Meeting**" button at the top (2). This will open a window where you can search (3) for an attendee by name, select someone from your contacts (3), or select a name from the AI-generated "More potential connections" list (3). Additionally, you can select "**Connect**" (4) from any attendee listed and create a meeting request.

Continue

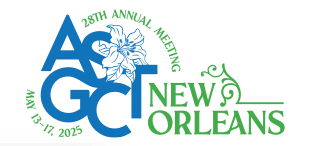

#### How to send a meeting request – Mobile App (2/2)

Wednesday

May 14

7:00 AM

60 mins

7:00 AM

30 mins

7:30 AM

30 mins

8:00 AM

60 mins

8:00 AM

30 mins

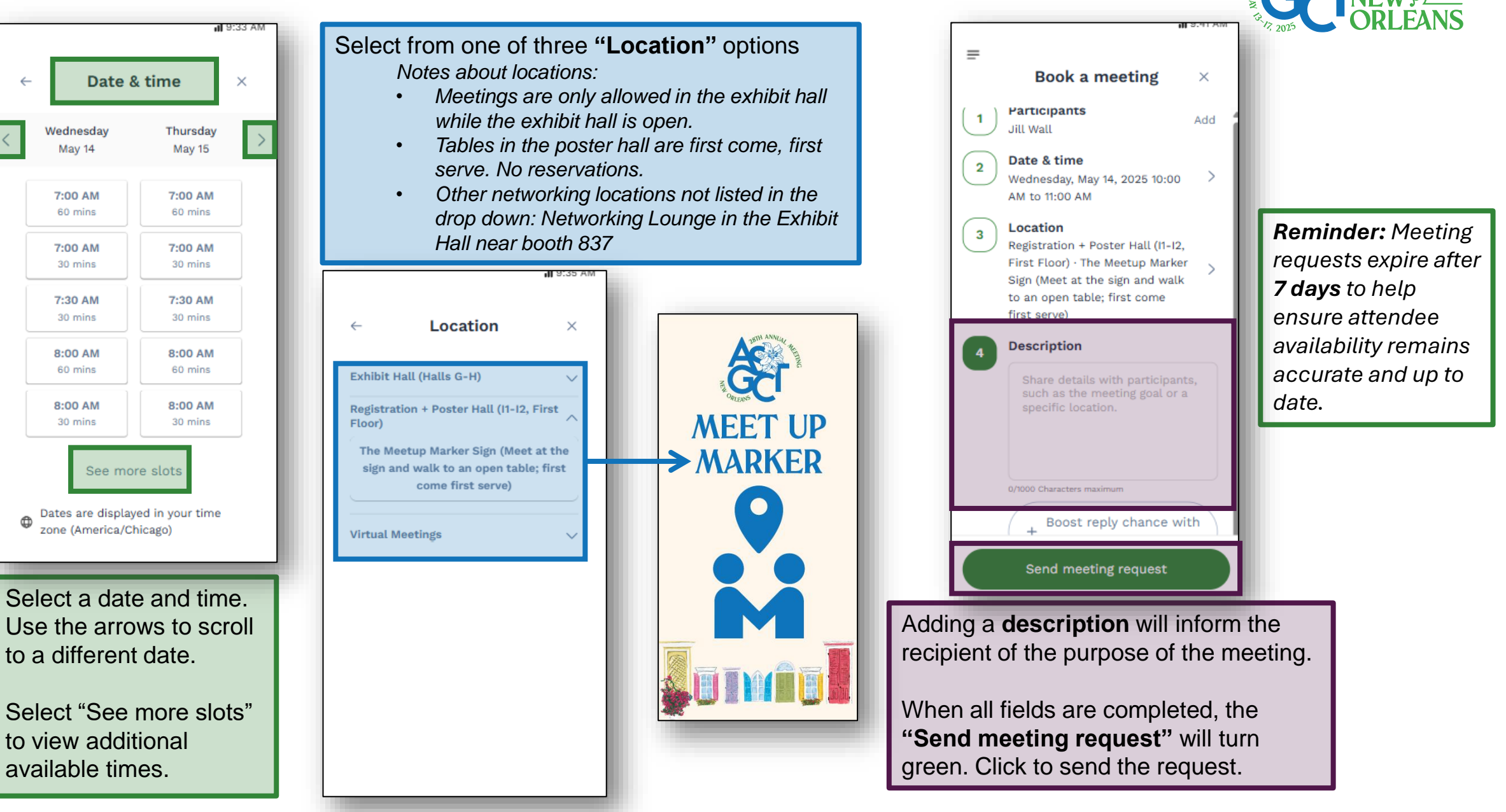

#### **Viewing and accepting a meeting request – Mobile App**

1

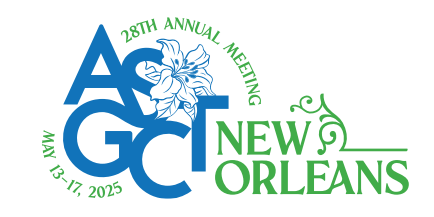

To view your meetings, click on "My Event" (1) from the home page.

ŝ

:

8

坐

പ

8

There are two options to view your meeting schedule. Calendar icon (2) will show both your meetings and bookmarked session.

Meetings icon (2) will only show your pending and accepted meetings.

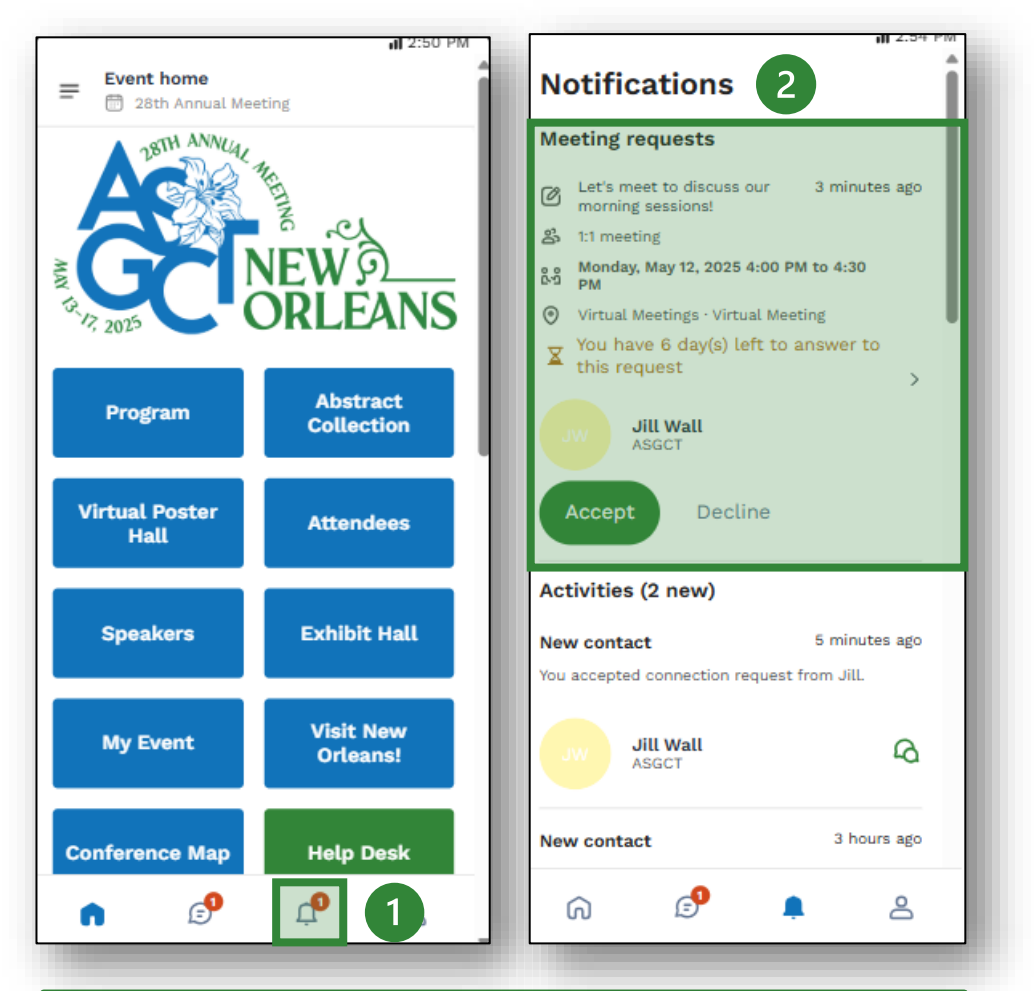

A meeting request will appear under the **notification** "bell" (1) along the bottom navigation.

Clicking on the bell will show the **request details (2)**. It is also where you can accept or decline the invite.

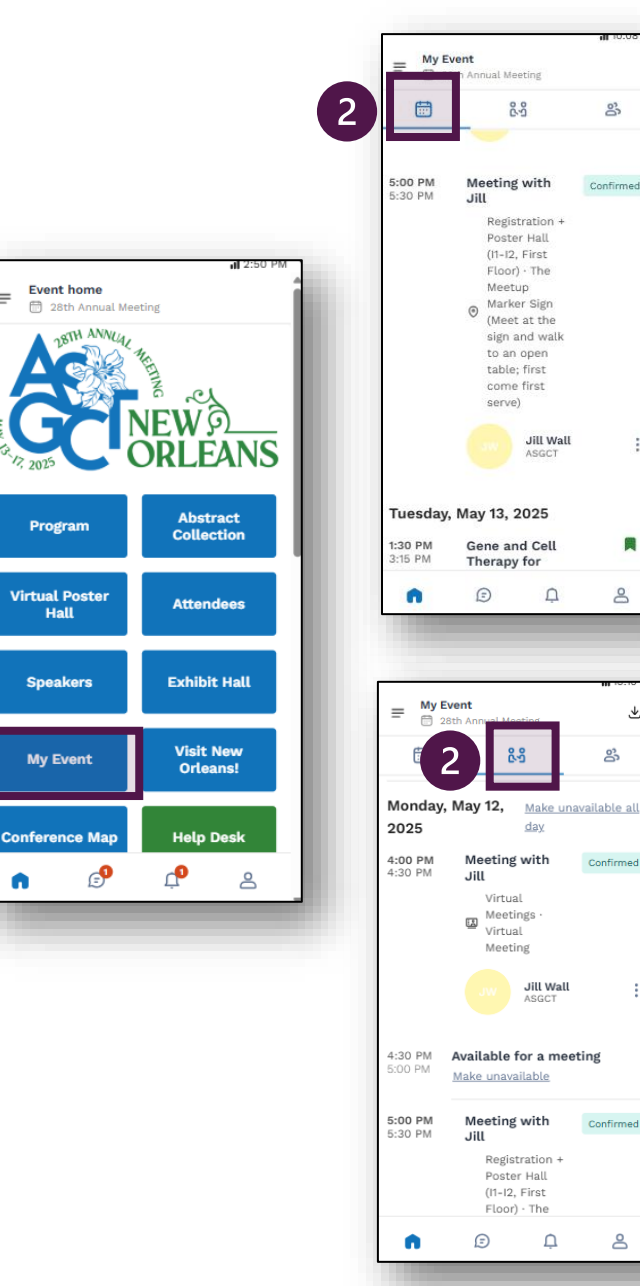

#### Making changes to a meeting request – Mobile App

1 2:50

Abstract

Collection

Attendees

Exhibit Hall

Visit New

Orleans!

Help Desk

ക

ſ

Event home

Hall

My Event

**Conference Map** 

₽

📅 28th Annual Meeting

=

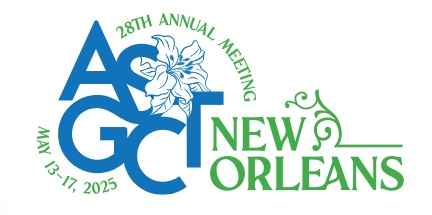

Program To view your meetings, Virtual Poster click on "My Event" (1) from the Speakers home page.

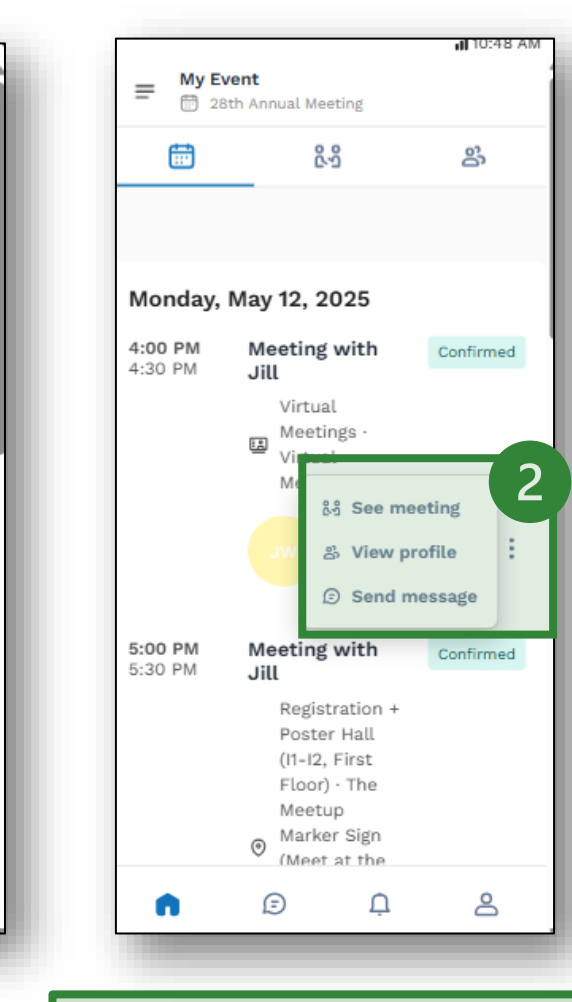

Click the three ellipses then select "See Meeting" (2)

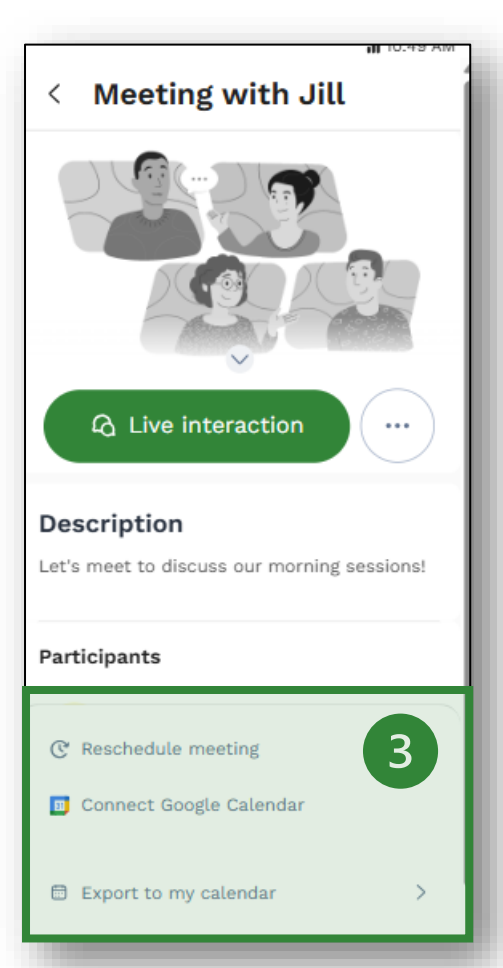

Click the **three** ellipses again to bring up options for adding the meeting to your calendar of choice or rescheduling (3).

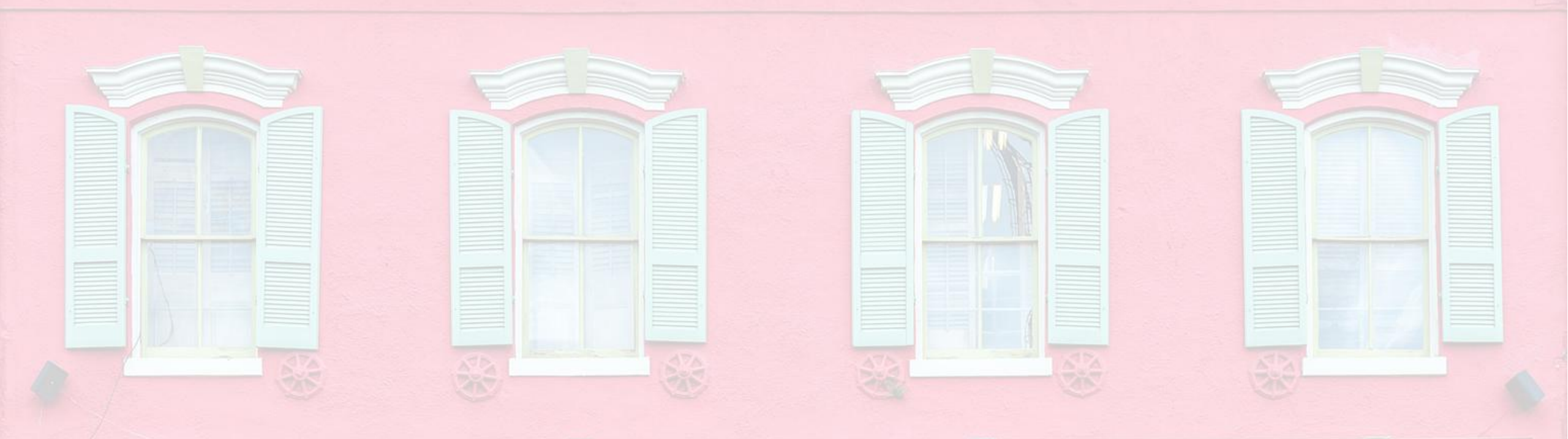

### **Livestream & On-Demand Access**

Access livestreamed sessions in real time and view on-demand recordings directly within the app—anytime, anywhere—so you never miss key content.

#### How to access a livestream session – Web View

Select "**Program**" from the homepage or top navigation (1).

Less than 24 hours before a live stream session a countdown (2) will show on the session page.

As soon as the session begins, the video will be displayed at the top of the session page and **will start automatically**. You can refresh the page if it does not.

You will then be able to watch the video, in **full screen mode** (3) if you wish, or continue to browse the app while watching the session in a **popout window**.

**Note:** Contact the **Help Desk within the app** for livestream issues

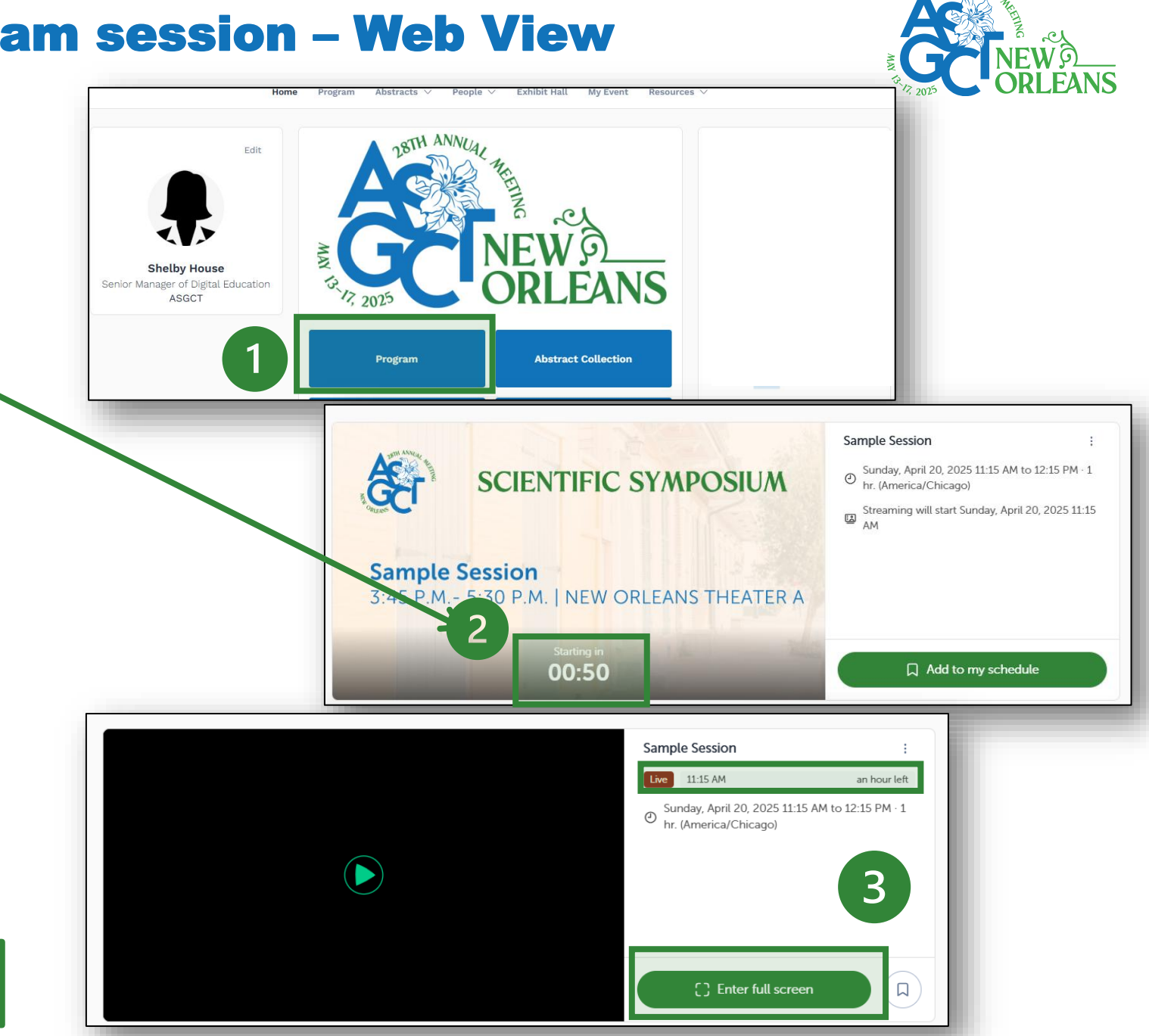

#### How to access a livestream session – Mobile App

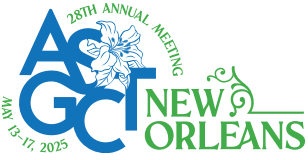

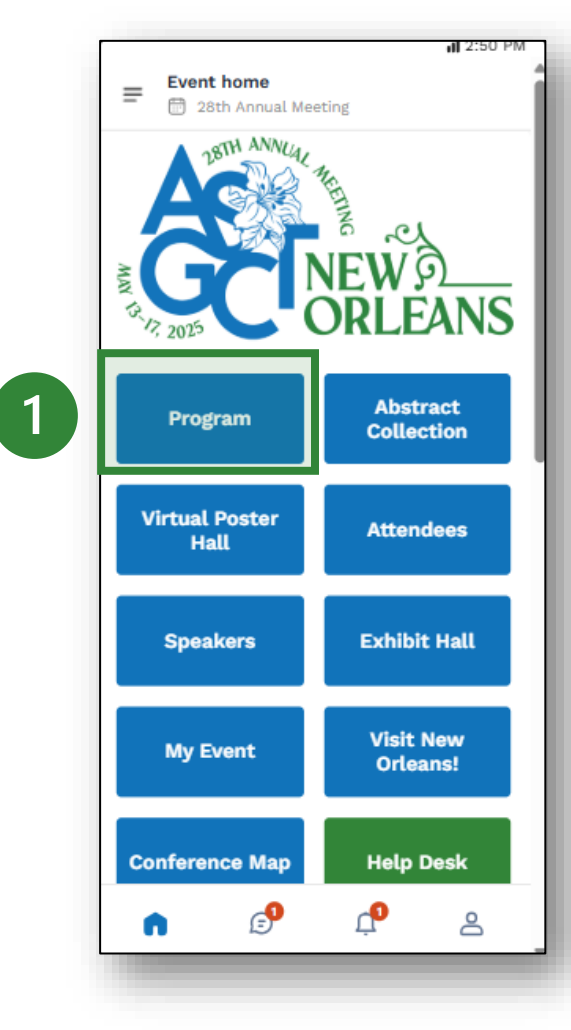

Select "**Program**" from the homepage or top navigation (1).

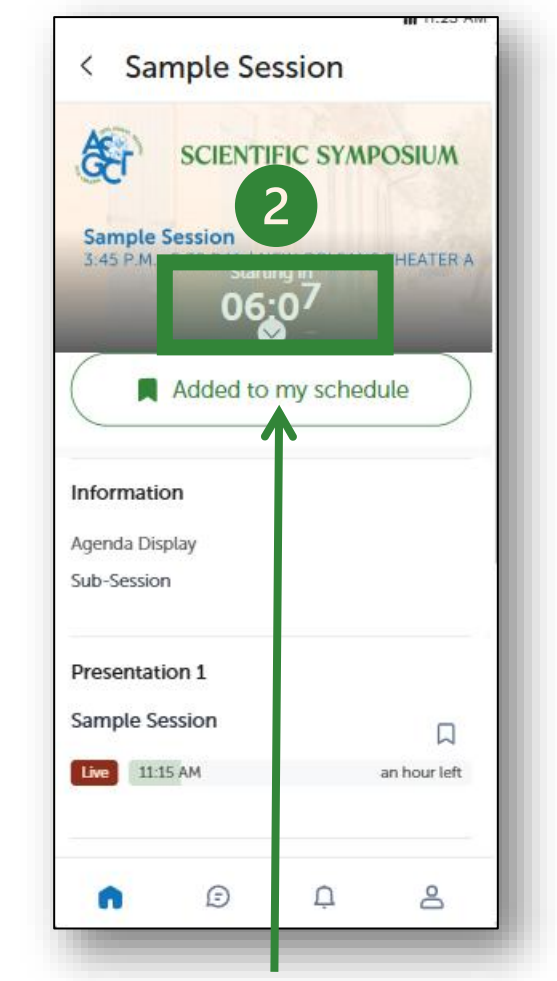

Less than 24 hours before a live stream session a countdown (2) will show on the session page.

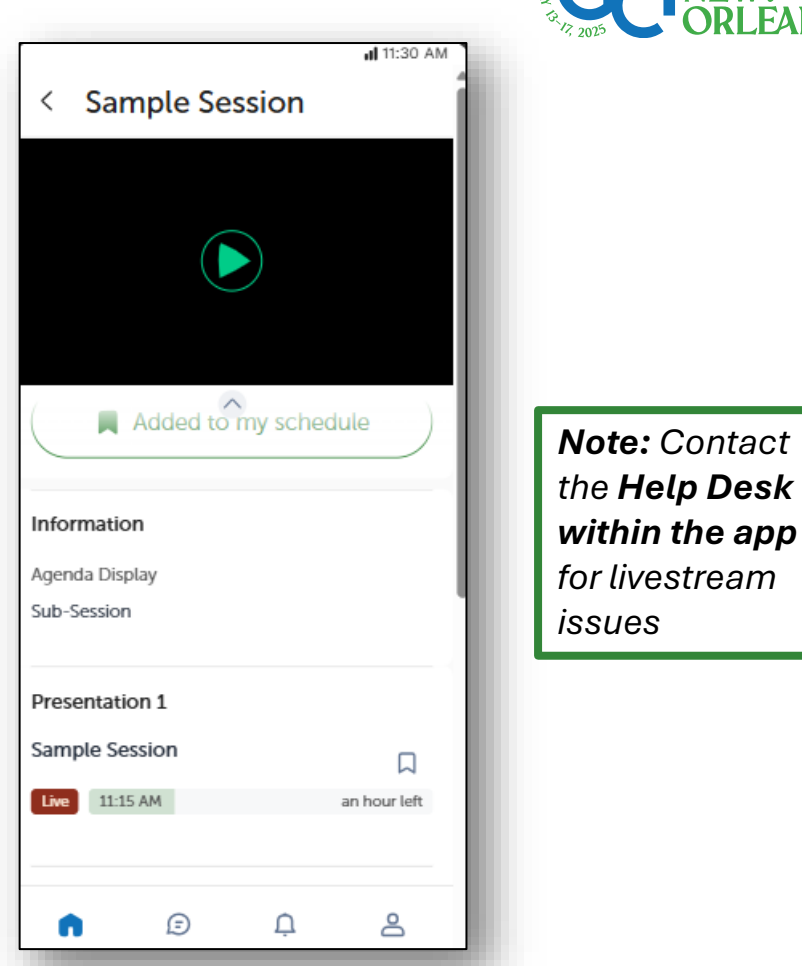

As soon as the session begins, the video will be displayed at the top of the session page and **will start automatically**. You can refresh the page if it does not.

#### How to watch session on-demand – Web and Mobile

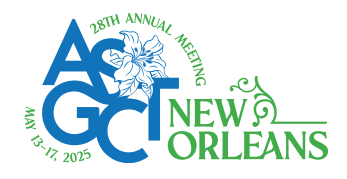

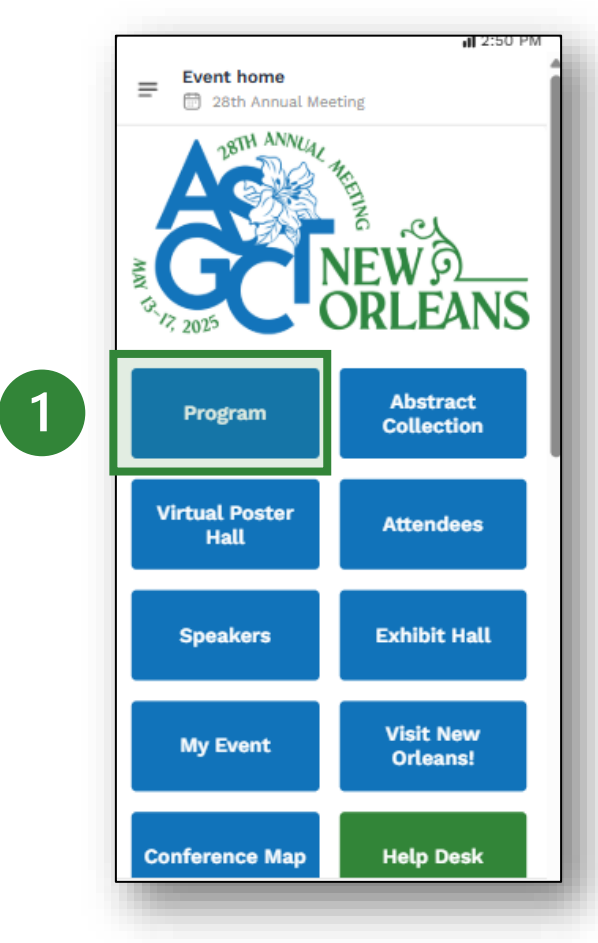

Select "**Program**" from the homepage or top navigation (1).

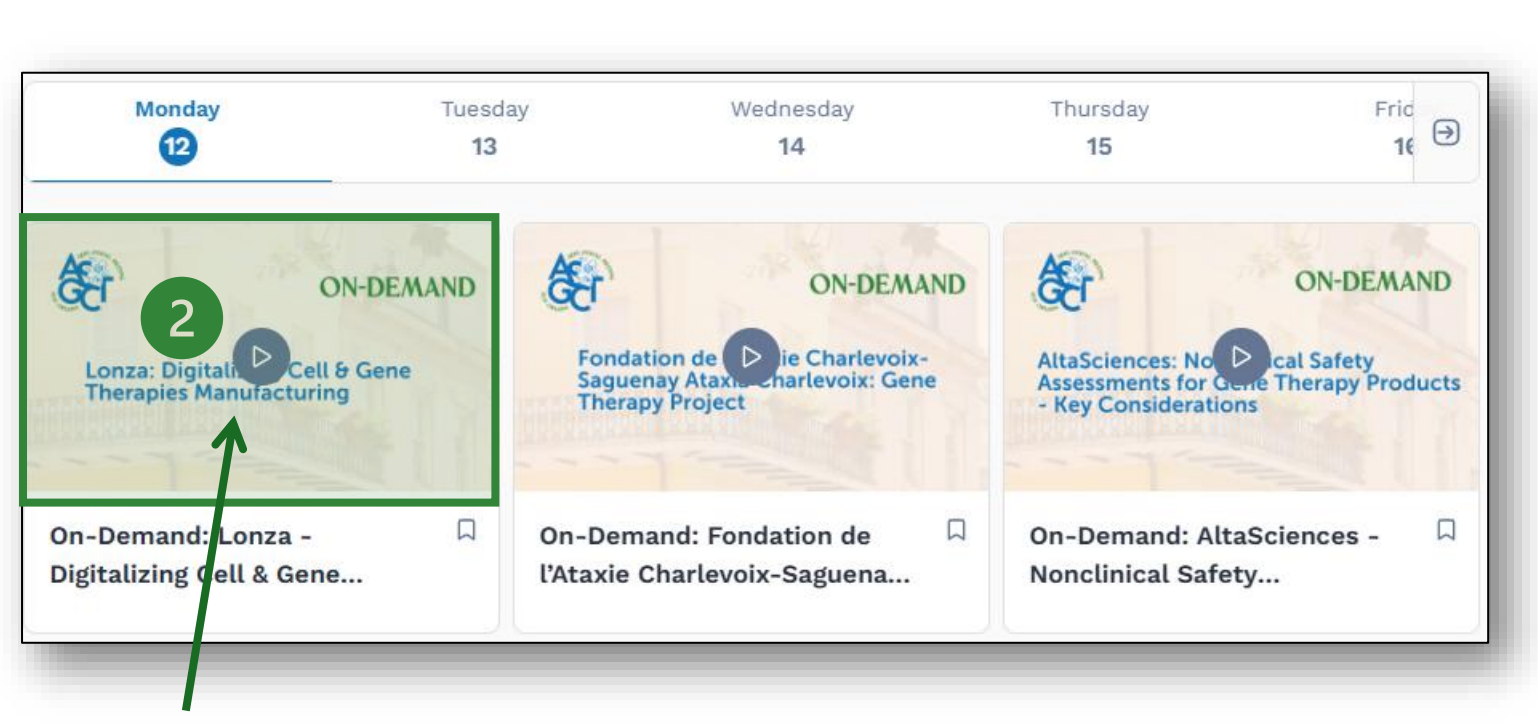

The **"play" button** (2) will appear when a session is available to view ondemand. Sessions will be posted on-demand 48-hours after the session concludes.

Access to on-demand sessions closes July 18, 2025

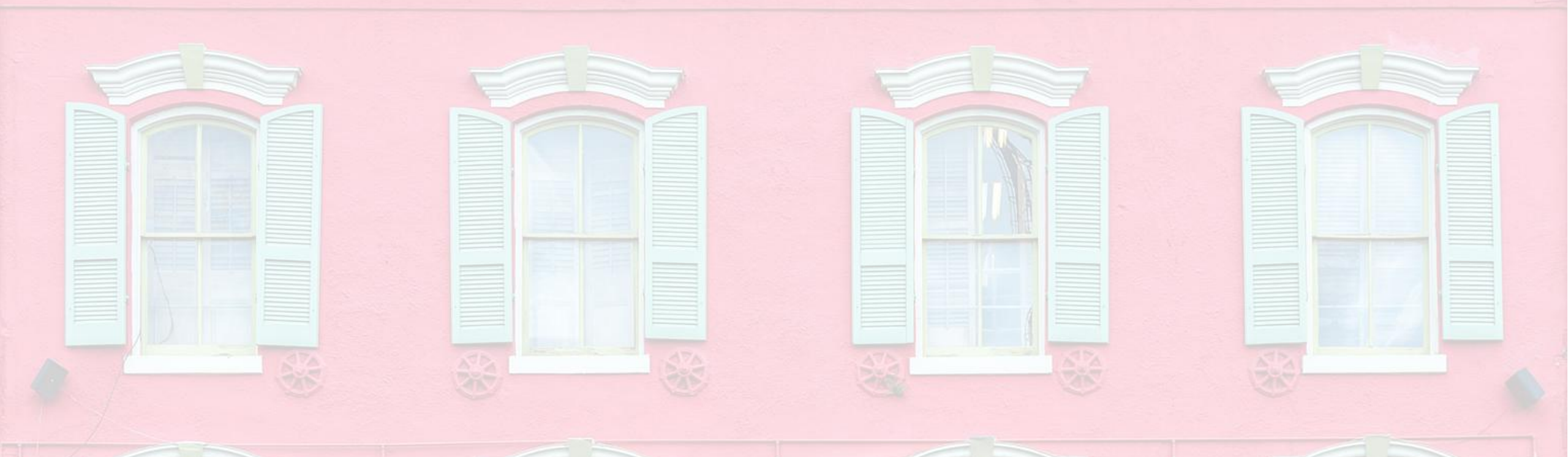

### **Need Help?**

Before or after the meeting – visit the Swapcard help center (<u>click here</u>) or email <u>info@asgct.org</u>

During the event – Help Desk button on the homepage or info@asgct.org